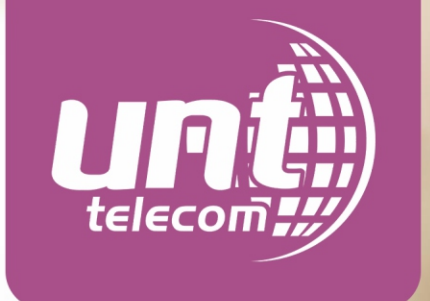

### **GUIA DE CONFIGURAÇÃO** Modelos Aparelhos Mobile

## XIAOMI

### **MODELO: XIAOMI REDMI NOTE 7**

### Modelo semelhante: Xiaomi Mi9

### Como configurar APN:

- Pressione "Configurações"
- Pressione "Cartões SIM e Redes Móveis"
- Pressione o slot onde estiver o chip Americanet (1 ou 2) Pressione "Nomes dos Pontos de Acesso"
- Pressione o ícone "+ novo APN" para adicionar APN
- No campo "nome" deve-se colocar: Americanet
- No campo "APN" deve-se colocar: a85
- Clicar nos três pontos ("...mais") na parte debaixo da tela e selecionar a opção "SALVAR"
- Certifique-se que a APN criada está selecionada

#### **Como selecionar Rede Manualmente:**

- Pressione "Configurações"
- Pressione "Cartões SIM e Redes Móveis"
- Pressione o slot onde estiver o chip Americanet (1 ou 2)
- Pressione "Redes Moveis"

-Pressione o indicador ao lado de "selecionar a rede automaticamente" (pode aparecer a mensagem "selecionar rede manualmente? clique em "avançar", nova mensagem "selecionar rede manualmente? " clique em OK) e aguarde alguns segundos enquanto o aparelho busca o sinal das redes que estão na região.

- Irá aparecer uma lista com as operadoras, deve-se selecionar "AMERICANET" ou "TIM".

- Pressione "Configurações"
- Pressione "Cartões SIM e Redes Móveis"
- Pressione o slot onde estiver o chip Americanet (1 ou 2)
- Pressione "Tipo Preferencial de Rede" selecionado a opção "LTE preferencial" (4G).

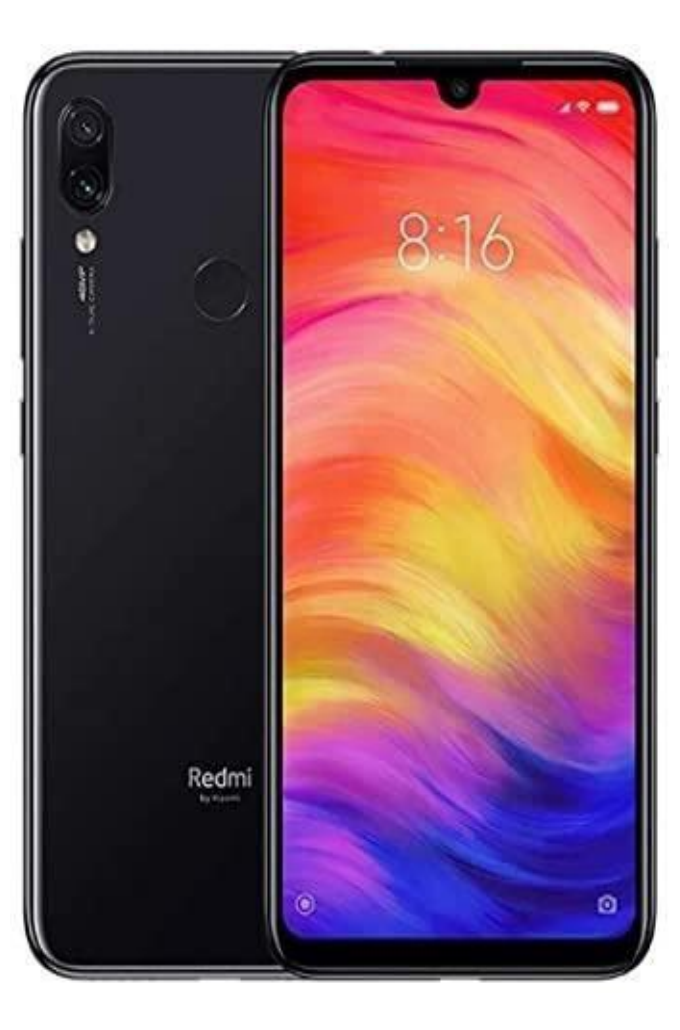

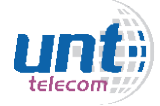

### **MODELO: XIAOMI POCOPHONE F1**

#### **Como configurar APN:**

- Pressione "Configurações"
- Pressione "Cartões SIM e Redes Móveis"
- Pressione o slot onde estiver o chip Americanet (1 ou 2)
- Feitos esses passos aparecerá as opções de APN, troca manual de rede e tipo de rede prefere

#### **Como configurar APN:**

- Pressione "Nomes dos Pontos de Acesso"
- Pressione o ícone "+ novo APN" para adicionar APN
- No campo "nome" deve-se colocar: Americanet
- No campo "APN" deve-se colocar: a85
- Clicar nos três pontos ("...mais") na parte debaixo da tela e selecionar a opção "SALVAR"
- Certifique-se que a APN criada está selecionada
- Pressione "Redes Moveis"
- Pressione o indicador ao lado de "selecionar a rede automaticamente" e aguarde alguns segundos enquanto o aparelho busca o sinal das redes que estão na região.
- Irá aparecer uma lista com as operadoras, deve-se selecionar "AMERICANET" ou "TIM".
- Pressione "Tipo Preferencial de Rede" selecionando a opção "LTE preferencial" (4G).

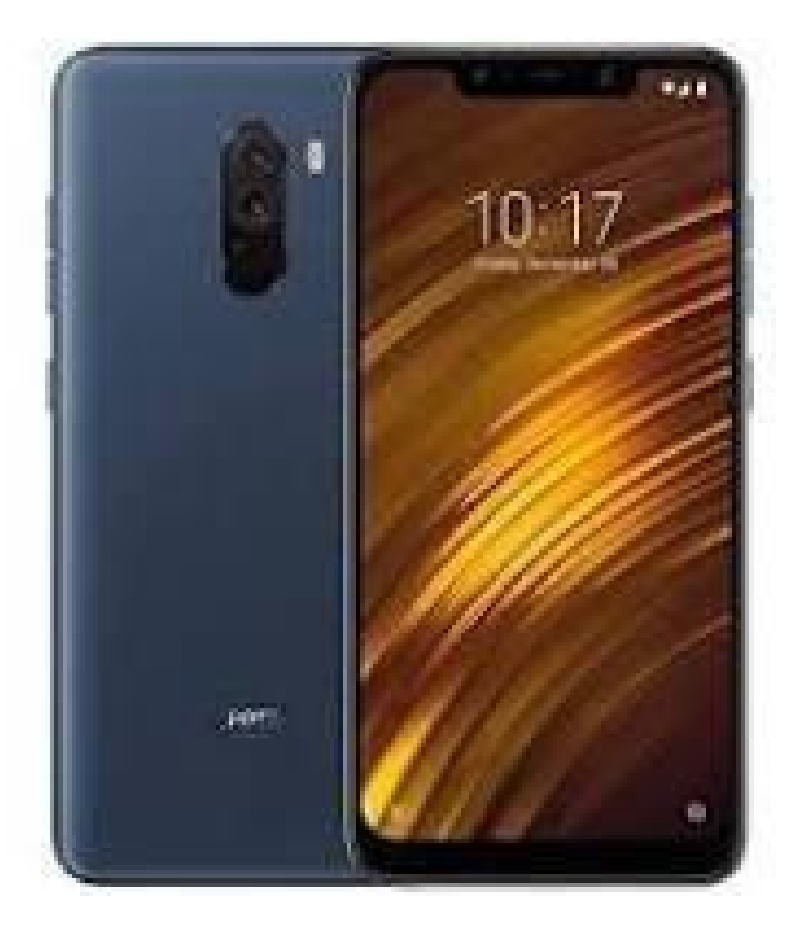

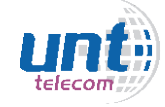

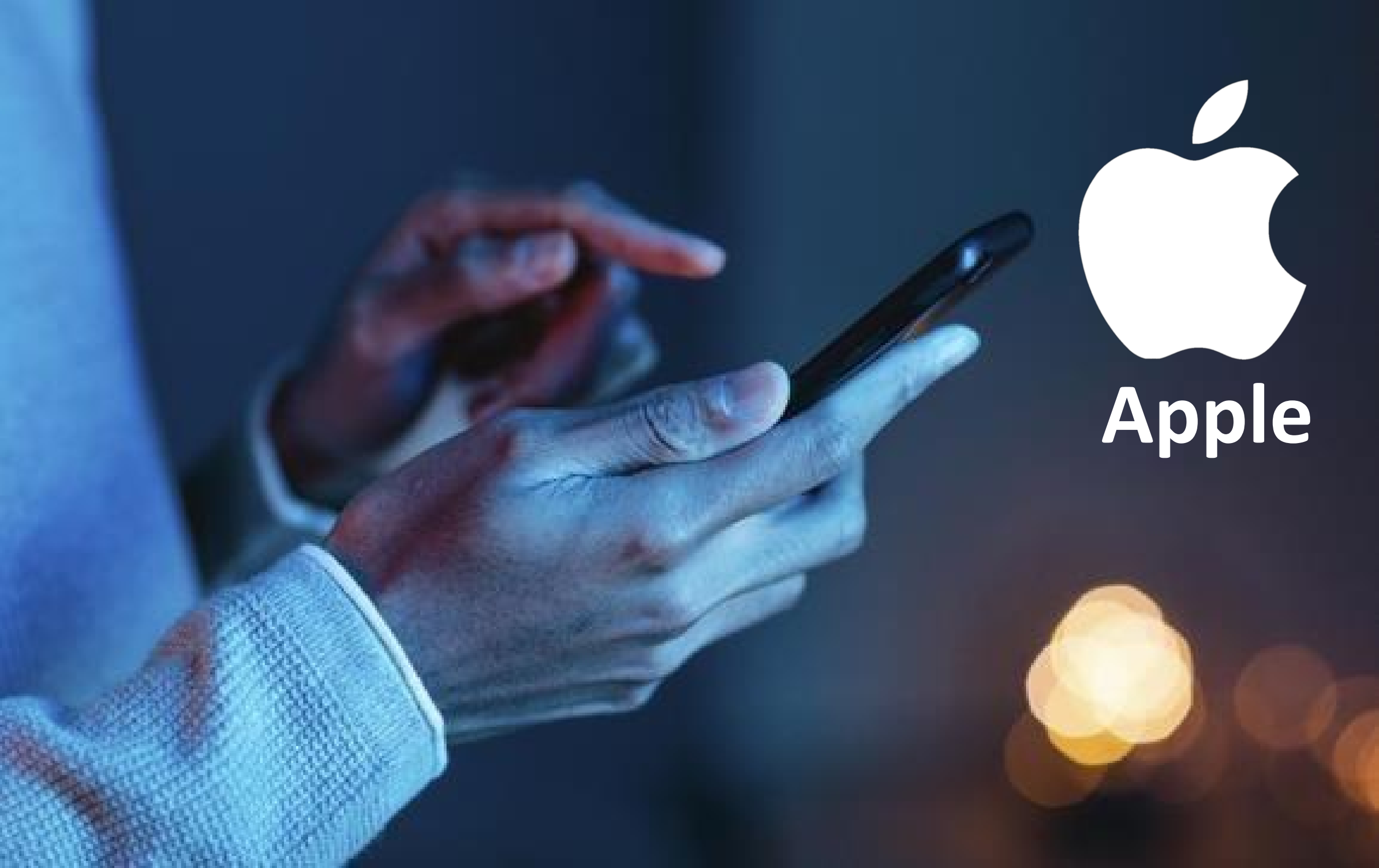

### COMPARTILHAR DADOS NO IPHONE (ROTEAR)

Para compartilhar dados (usar o celular como roteador) é necessário que a configuração ao lado esteja ativa.

### Versão anterior ao los 12

- Ajustes
- Celular
- Opção de dados
- Rede de dados Celular
- Modificar o campos conforme imagem

### Versão IOS 12

- Configuração
- Celular
- Celular Rede de dados
- Modificar o campo conforme imagem

#### OBS: CASO NÃO FUNCIONE POR FAVOR SOLICITAR QUE O CLIENTE TROQUE A SENHA PADRÃO DO IPHONE.

| <         | Cellular Data |   |  |
|-----------|---------------|---|--|
| APN       |               |   |  |
| Username  |               |   |  |
| Password  |               |   |  |
| MMSC      |               |   |  |
| MMS Prox  | У             |   |  |
| MMS Max   | Message Size  |   |  |
| MMS UA F  | Prof URL      |   |  |
| PERSONAL  | HOTSPOT       | < |  |
| APN       | a85           | * |  |
| Username  |               |   |  |
| Password  |               |   |  |
| Reset Set | tings         |   |  |
|           |               |   |  |

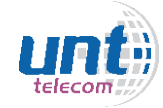

### **MODELO: IPHONE XS**

### Modelo semelhante: Iphone 11 PRO MAX

### **Como configurar APN:**

- Pressione "Ajustes"
- Pressione "Celular"
- Pressione "Rede de Dados Celulares"
- No campo "APN" deve-se colocar: a85
- No campo "nome" deve-se colocar: Americanet
- Pressione a seta para a esquerda para salvar as configurações

### Como selecionar Rede Manualmente:

- Pressione "Ajustes"
- Pressione "Celular"
- Pressione "Seleção de Rede'
- Pressione o indicador ao lado de "Automática" e aguarde alguns segundos enquanto o aparelho busca o sinal das redes que estão na região.
- Irá aparecer uma lista com as operadoras, deve-se selecionar "AMERICANET" ou "TIM".

- Pressione "Ajustes"
- Pressione "Celular"
- Pressione "Opções de Dados Celulares"
- Pressione o indicador ao lado de "Ativar 4G"

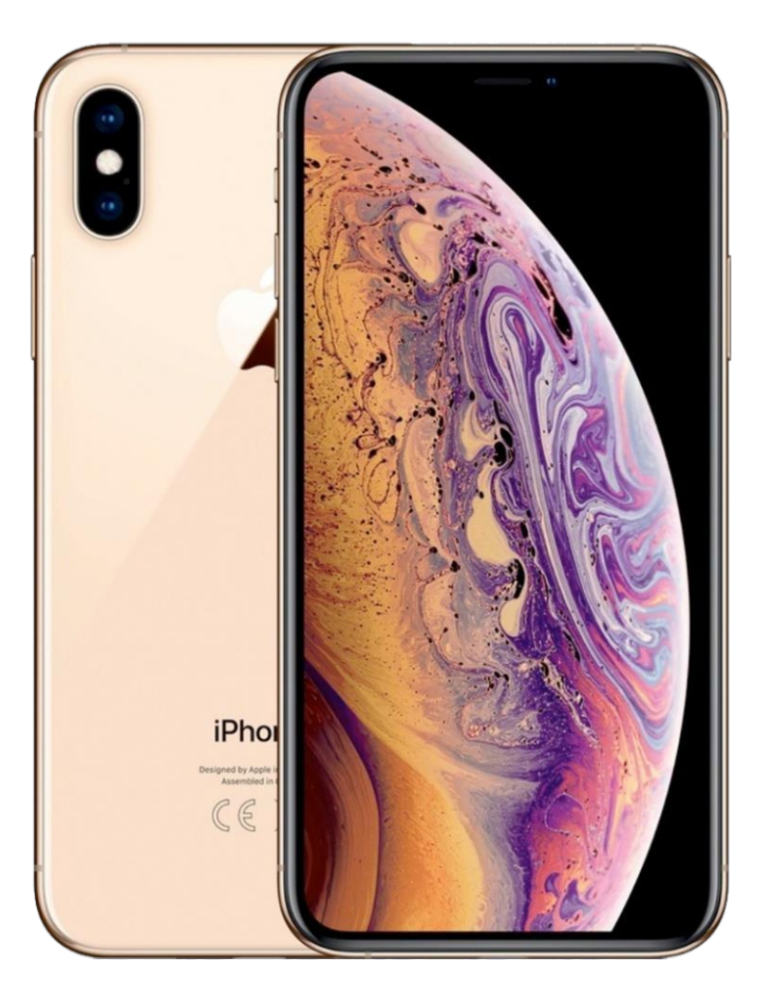

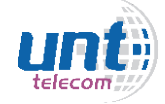

### **MODELO: IPHONE 8 PLUS**

### Modelo semelhante: Iphone 8 e Iphone X

### **Como configurar APN:**

- Pressione "Ajustes"
- Pressione "Celular"
- Pressione "Rede de Dados Celulares"
- No campo "APN" deve-se colocar: a85
- No campo "nome" deve-se colocar: Americanet
- Pressione a seta para a esquerda para salvar as configurações

#### **Como selecionar Rede Manualmente:**

- Pressione "Ajustes"
- Pressione "Operadora"
- Pressione o indicador ao lado de "Automática" e aguarde alguns segundos enquanto o aparelho busca o sinal das redes que estão na região.
- Irá aparecer uma lista com as operadoras, deve-se selecionar "AMERICANET" ou "TIM".

- Pressione "Ajustes"
- Pressione "Celular"
- Pressione "Opções de Dados Celulares"
- Pressione "Ativar4G Voz e Dados"

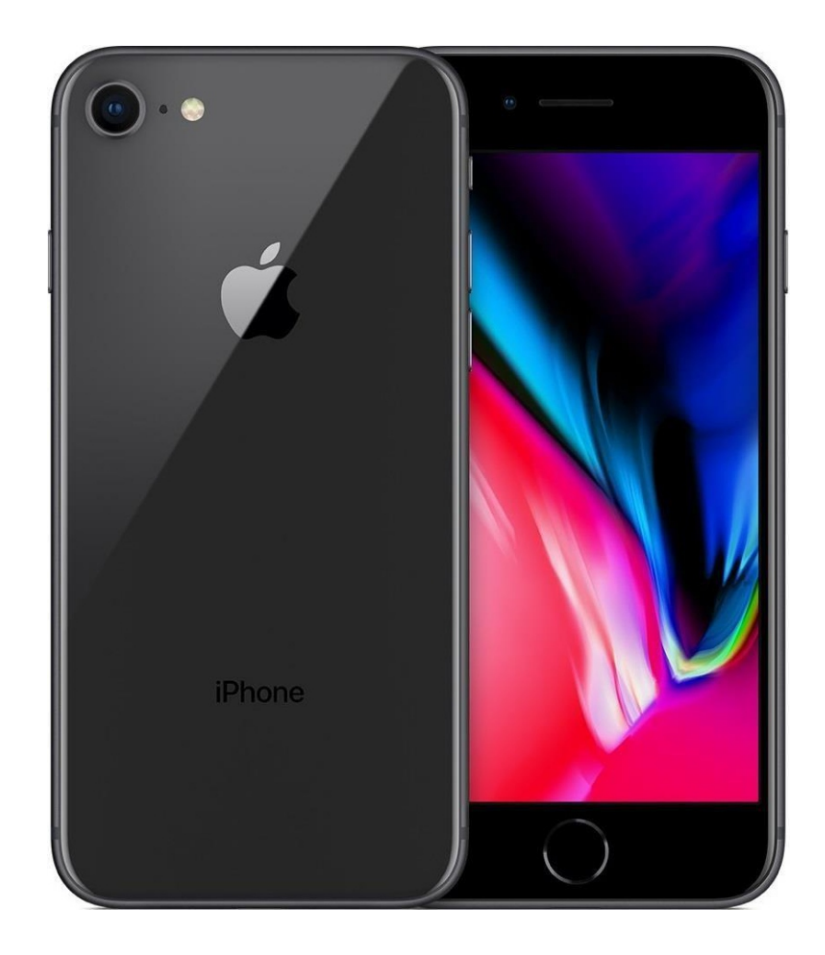

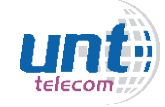

### **MODELO: IPHONE 6 PLUS**

### Modelo semelhante: Iphone 7 e Iphone 6s

### **Como configurar APN:**

- Pressione "Ajustes"
- Pressione "Celular"
- Pressione "Rede de Dados Celulares"
- Pressione em "Ajustes" (Redefinir Ajustes) de APN ou "APN Settings"
- No campo "APN" deve-se colocar: a85
- No campo "nome" deve-se colocar: Americanet
- Pressione a seta para a esquerda para salvar as configurações

### Como selecionar Rede Manualmente:

- Pressione "Ajustes"
- Pressione "Operadora"
- Pressione o indicador ao lado de "Automática" e aguarde alguns segundos enquanto o aparelho busca o sinal das redes que estão na região.
- Irá aparecer uma lista com as operadoras, deve-se selecionar "AMERICANET" ou "TIM".

- Pressione "Ajustes"
- Pressione "Celular"
- Pressione "Voz e Dados"
- Pressione o tipo de rede desejada ("4G")

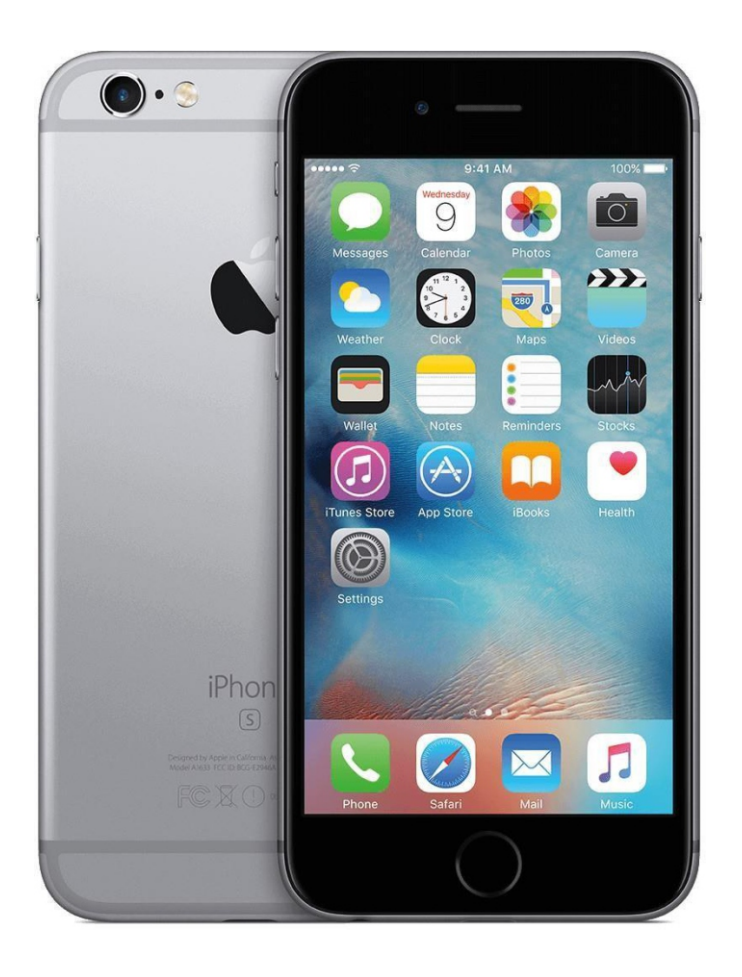

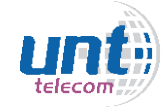

### motorola

### **MODELO: MOTO G8 PLUS**

### Modelo semelhante: Moto G7, Motorola One Vision

### **Como configurar APN:**

- Pressione "Configurações"
  Pressione "Rede e Internet"
- Pressione "Rede Móvel"
- Pressione o chip Americanet no slot que estiver conectado (SIM1 ou SIM2)
- Pressione "Avancadas"
- Pressione "Nomes dos pontos de acesso"
  Clicar no símbolo "+" para adicionar nova APN
  No campo "nome" deve-se colocar: Americanet
- No campo "APN" deve-se colocar: a85
- Clicar nos três pontos ao lado de "editar ponto de acesso" e selecionar a opção "SALVAR"
- Certifique-se que a APN criada está selecionada

#### **Como selecionar Rede Manualmente:**

- Pressione "Configurações"Pressione "Rede e Internet"
- Pressione "Rede Móvel"
- Pressione o chip Americanet no slot que estiver conectado (SIM1 ou SIM2)
- Pressione "Avancadas"
- Pressione o indicador ao lado de "Selecionar a rede Automaticamente" e aguarde alguns segundos enquanto o aparelho busca o sinal das redes que estão na região.
- Irá aparecer uma lista com as operadoras, deve-se selecionar "AMERICANET" ou "TIM".

- Pressione "Configurações"Pressione "Rede e Internet"
- Pressione "Rede Móvel"
- Pressione o chip Americanet no slot que estiver conectado (SIM1 ou SIM2)
- Pressione "Avançadas"
- Pressione "Tipo de Rede Preferencial"
- Selecione "4G"

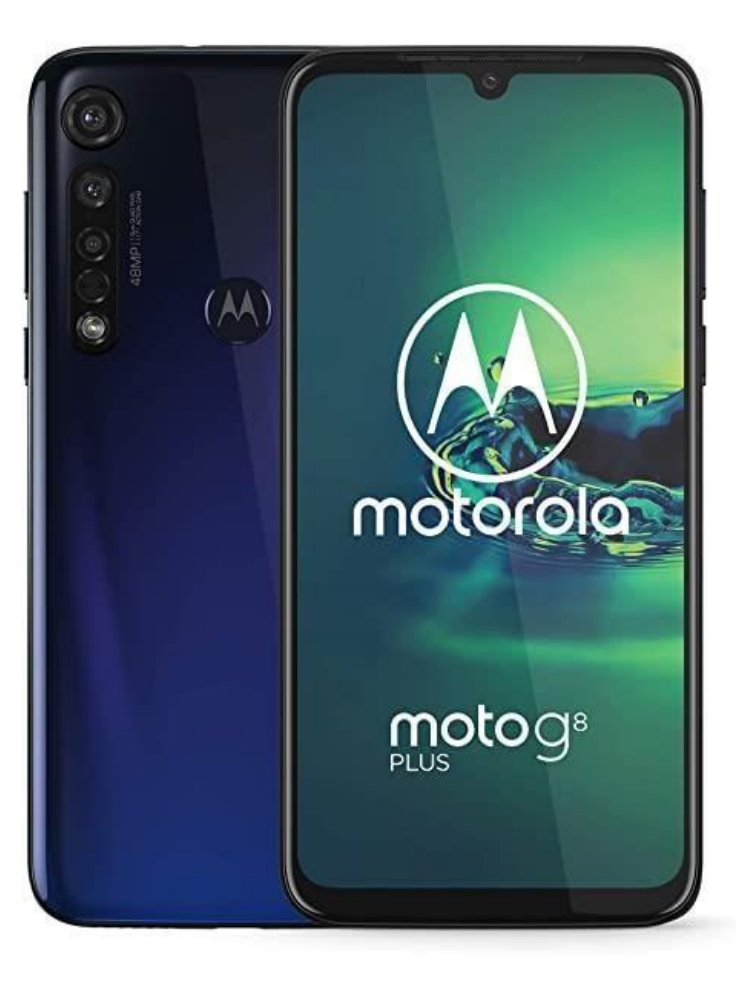

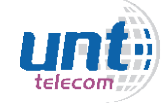

### **MODELO: MOTO G6**

#### **Como configurar APN:**

- Pressione "Configurações"
- Pressione "Rede e Internet"
- Pressione "Rede Móvel"
- Pressione "Nomes dos pontos de acesso"
- Clicar no símbolo "+" para adicionar nova APN
- No campo "nome" deve-se colocar: Americanet
- No campo "APN" deve-se colocar: a85
- Clicar nos três pontos ao lado de "editar ponto de acesso" e selecionar a opção "SALVAR"
- Certifique-se que a APN criada está selecionada

#### **Como selecionar Rede Manualmente:**

- Pressione "Configurações"
- Pressione "Rede e Internet"
- Pressione "Rede Móvel"
- Pressione "Operadoras de rede"
- Pressione o "Procurar redes"" e aguarde alguns segundos enquanto o
- aparelho busca o sinal das redes que estão na região.
- Irá aparecer uma lista com as operadoras, deve-se selecionar "AMERICANET" ou "TIM".

- Pressione "Configurações"
- Pressione "Rede e Internet"
- Pressione "Rede Móvel"
- Pressione "Tipo de Rede Preferencial"
- Selecione "4G"

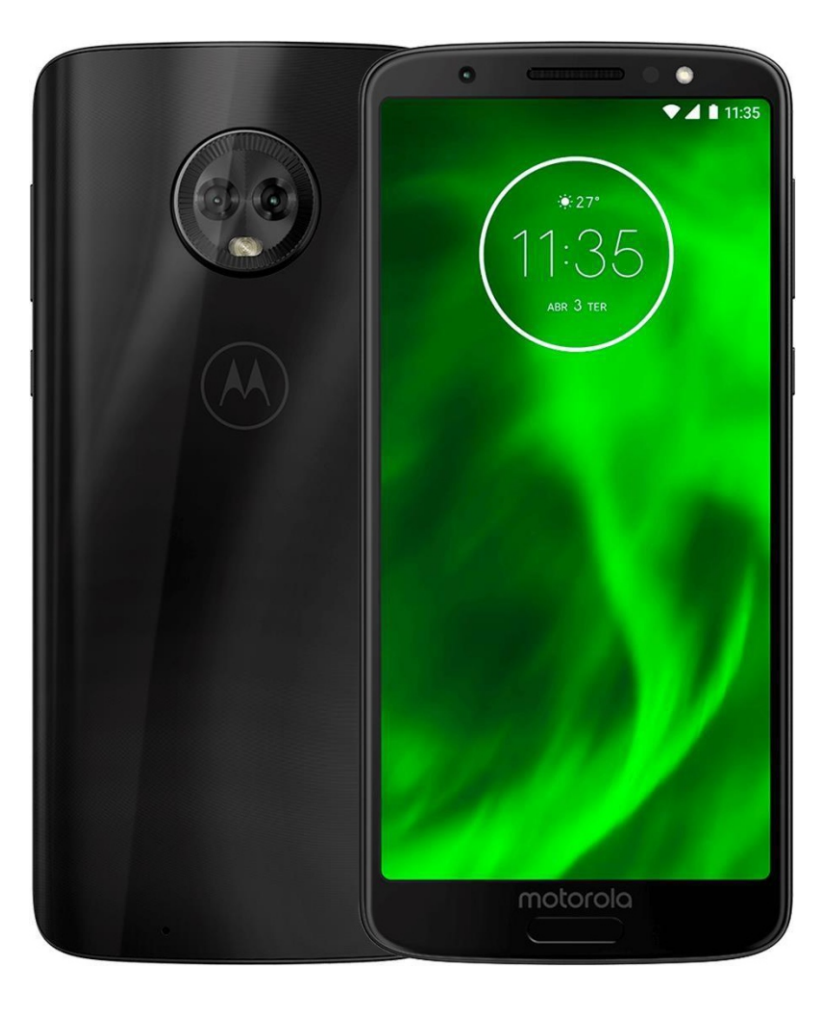

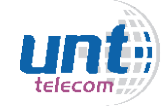

### **MODELO: MOTO Z PLAY**

### Modelo semelhante: Moto Z2 Play Duos, Moto C plus Duos, Moto G, Moto G5 Plus, Moto Z Play, Moto X4 Duos)

#### **Como configurar APN:**

- Pressione "Configurações"
  Pressione "Rede e Internet"
- Pressione "Rede Móvel"
- Pressione o chip Americanet no slot que estiver conectado (SIM1 ou SIM2)

- Pressione "Avançadas"
  Pressione "Nomes dos pontos de acesso"
  Clicar no símbolo "+" para adicionar nova APN
  No campo "nome" deve-se colocar: Americanet
  No campo "APN" deve-se colocar: a85
- Clicar nos três pontos ao lado de "editar ponto de acesso" e selecionar a opção "SALVAR"
- Certifique-se que a APN criada está selecionada

#### **Como selecionar Rede Manualmente:**

- Pressione "Configurações"Pressione "Rede e Internet"
- Pressione "Rede Móvel"
- Pressione o chip Americanet no slot que estiver conectado (SIM1 ou SIM2)
- Pressione "Avancadas"
- Pressione o indicador ao lado de "Selecionar a rede Automaticamente" e aguarde alguns segundos enquanto o aparelho busca o sinal das redes que estão na região.
- Irá aparecer uma lista com as operadoras, deve-se selecionar "AMERICANET" ou "TIM".

- Pressione "Configurações"Pressione "Rede e Internet"
- Pressione "Rede Móvel"
- Pressione o chip Americanet no slot que estiver conectado (SIM1 ou SIM2)
- Pressione "Avançadas"
- Pressione "Tipo de Rede Preferencial"
- Selecione "4G"

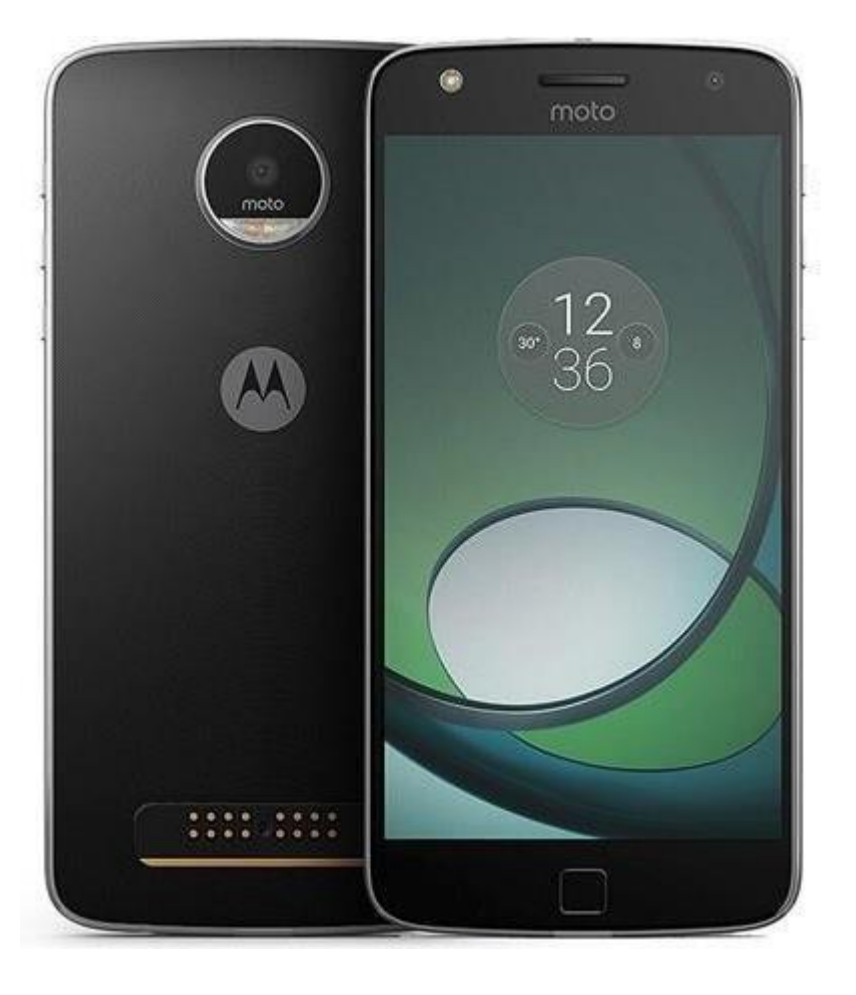

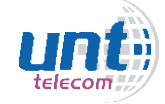

# SAMSUNG

### **MODELO: GALAXY J7 PRIME DUOS**

### Modelo semelhante: Galaxy J5 duos, Galaxy J5 Prime

### Como configurar APN:

- Pressione "Configurações"
- Pressione "Redes Móveis"
- Pressione "Pontos de Acesso"
- Pressione o chip Americanet no slot que estiver conectado (SIM1 ou SIM2)
- Pressione "Adicionar" no canto superior direito
- No campo "nome" deve-se colocar: Americanet
- No campo "APN" deve-se colocar: a85
- Clicar no "Mais" no canto superior direito e selecionar a opção "SALVAR"
- -Certifique-se que a APN criada está selecionada
- Como selecionar Rede Manualmente:
- Pressione "Configurações"
- Pressione "Redes Móveis"
- Pressione "Configurações de rede"
- Pressione o chip Americanet no slot que estiver conectado (SIM1 ou SIM2)
- Pressione o "Pesquisar redes" e aguarde alguns segundos enquanto o aparelho busca o sinal das redes que estão na região.
- Irá aparecer uma lista com as operadoras, deve-se selecionar "AMERICANET" ou "TIM".

- Pressione "Configurações"
- Pressione "Redes Móveis"
- Pressione "Seleção de banda" no slot que estiver conectado o chip AMERICANET (SIM1 ou SIM2)
- Pressione o tipo de rede (LTE/WCDMA/GSM)

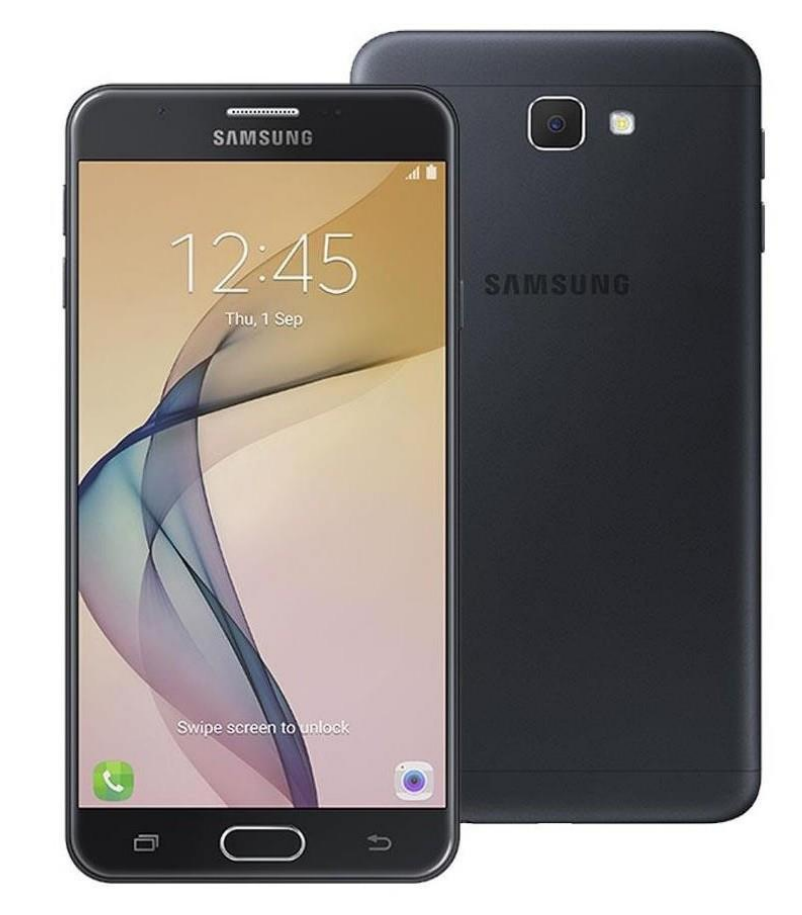

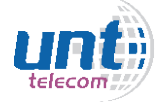

### **MODELO: GALAXY A20**

**Modelo semelhante:** Samsung Galaxy A30s, Samsung Galaxy A10s, Galaxy J4 Core, Galaxy J8, Galaxy S10, Galaxy J6, Galaxy A20s, Galaxy Note10, Galaxy S8, Galaxy J2 Prime Duos, Galaxy S10 Lite

#### **Como configurar APN:**

- Pressione "Configurações"
- Pressione "Conexões"
- Pressione "Redes Móveis"
- Pressione "Pontos de Acesso"
- Pressione o chip Americanet no slot que estiver conectado (SIM1 ou SIM2)
- Pressione "Adicionar" no canto superior direito
- No campo "nome" deve-se colocar: Americanet
- No campo "APN" deve-se colocar: a85
- Clicar no "Mais" no canto superior direito e selecionar a opção "SALVAR"
- Certifique-se que a APN criada está selecionada

#### **Como selecionar Rede Manualmente:**

- Pressione "Configurações"
- Pressione "Conexões"
- Pressione "Redes Móveis"
- Pressione "Configurações de rede"
- Pressione o chip Americanet no slot que estiver conectado (SIM1 ou SIM2)
- Pressione o "Selecionar manualmente"/ "Procurar rede" e aguarde alguns segundos enquanto o aparelho busca o sinal das redes que estão na região.
- Irá aparecer uma lista com as operadoras, deve-se selecionar "AMERICANET" ou "TIM".

- Pressione "Configurações"
- Pressione "Conexões"
- Pressione "Redes Móveis"
- Pressione "Seleção de banda" no slot que estiver conectado o chip AMERICANET (SIM1 ou SIM2)
- Pressione o tipo de rede (LTE/WCDMA/GSM)/ (4G/3G/2G)

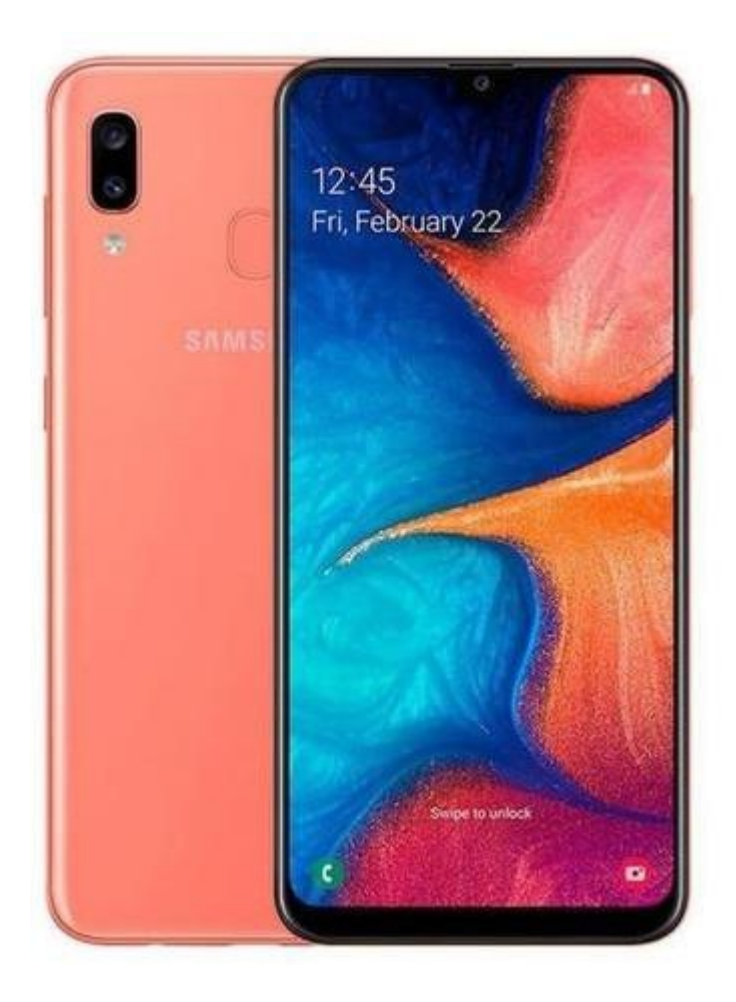

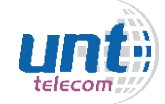

### **MODELO: GALAXY S20**

### **Como configurar APN:**

- Pressione "Configurações"
- Pressione "Conexões"
- Pressione "Redes Móveis"
- Pressione "Pontos de Acesso"
- Pressione o chip Americanet no slot que estiver conectado (SIM1 ou SIM2)
- Pressione "Adicionar" no canto superior direito
- No campo "nome" deve-se colocar: Americanet
- No campo "APN" deve-se colocar: a85
- Clicar no "Mais" no canto superior direito e selecionar a opção "SALVAR"
- Certifique-se que a APN criada está selecionada

### Como selecionar Rede Manualmente:

- Pressione "Configurações"
- Pressione "Conexões"
- Pressione "Redes Móveis"
- Pressione "Configurações de rede"
- Pressione o chip Americanet no slot que estiver conectado (SIM1 ou SIM2)
- Pressione o indicador ao lado de "Selecionar automaticamente" e aguarde alguns segundos enquanto o aparelho busca o sinal das redes que estão na região.
- Irá aparecer uma lista com as operadoras, deve-se selecionar "AMERICANET" ou "TIM".

- Pressione "Configurações"
- Pressione "Conexões"
- Pressione "Redes Móveis"
- Pressione "Seleção de banda" no slot que estiver conectado o chip AMERICANET (SIM1 ou SIM2)
- Pressione o tipo de rede (LTE/WCDMA/GSM)/ (4G/3G/2G)

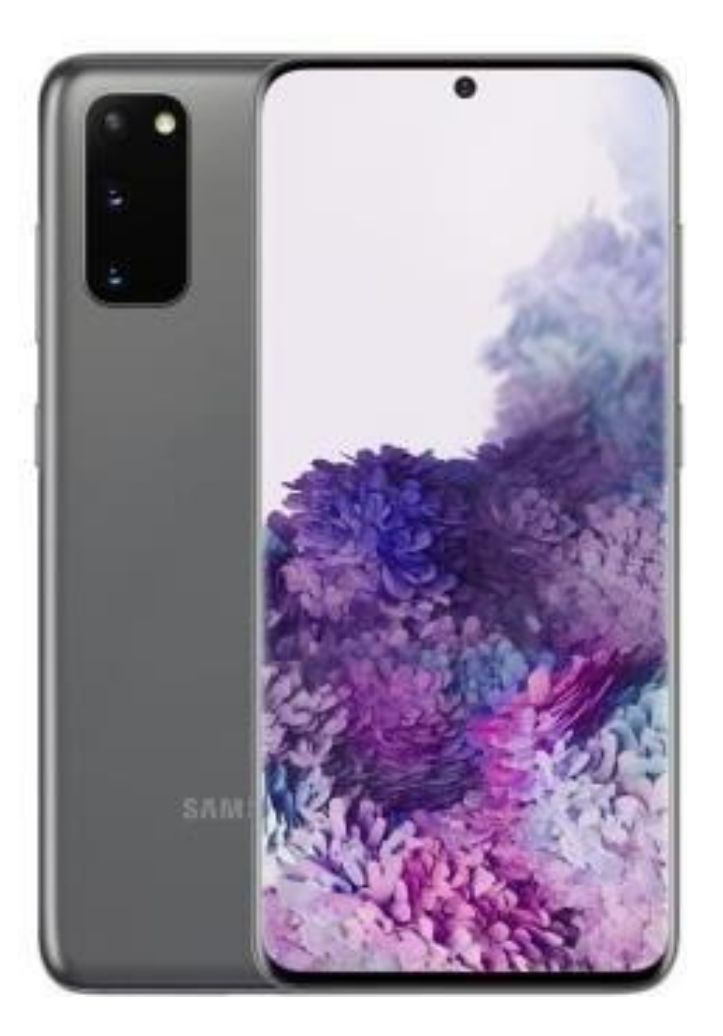

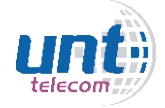

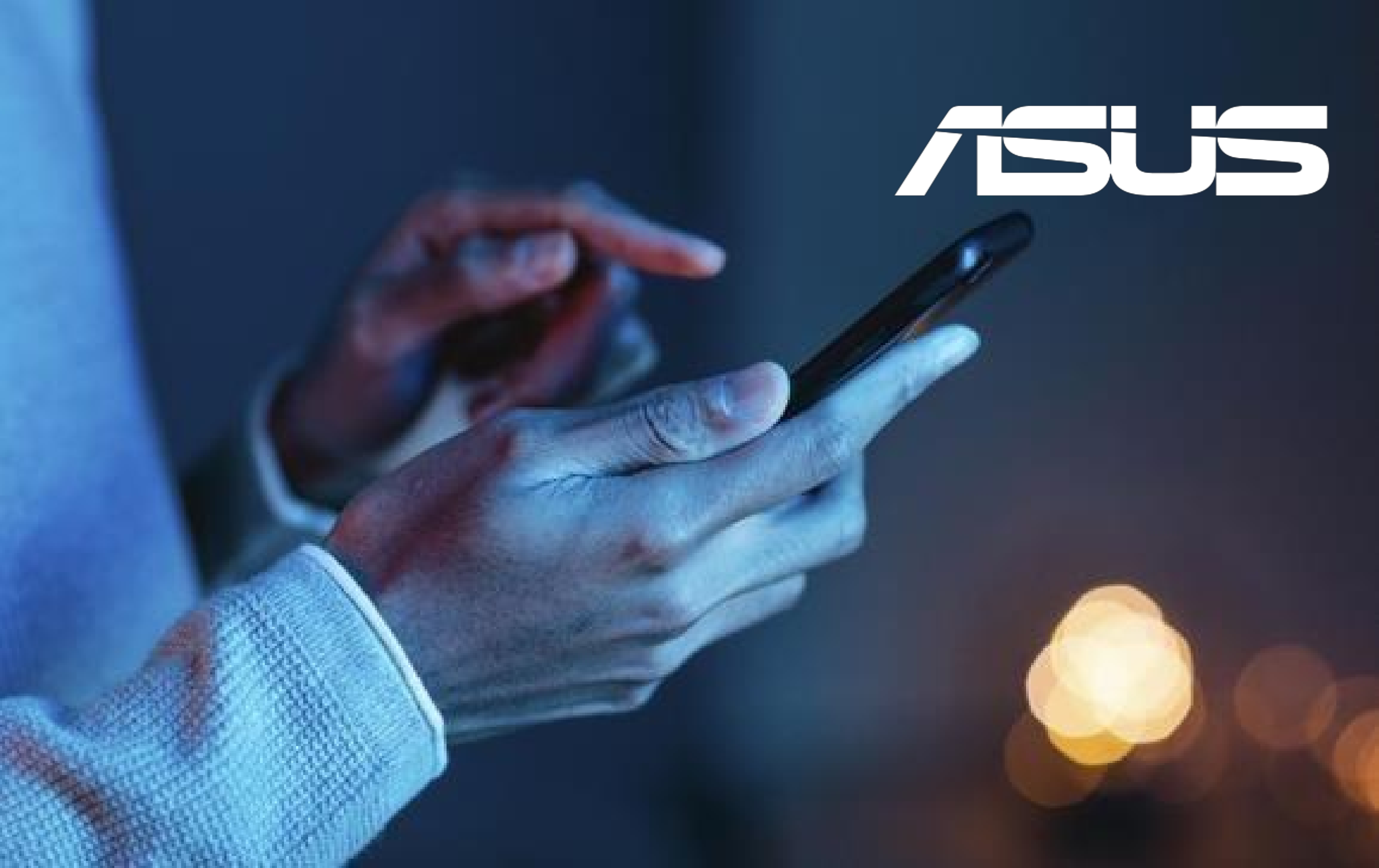

### **MODELO: ASUS ZENFONE 5**

#### **Como configurar APN:**

- Pressione "Configurações"
- Pressione "Conexões"
- Pressione "Rede Móvel"
- Pressione o chip Americanet no slot que estiver conectado (SIM1 ou SIM2)
- Pressione "Nomes dos Pontos de Acesso"
- Clicar no símbolo "+" para adicionar nova APN
- No campo "nome" deve-se colocar: Americanet
- No campo "APN" deve-se colocar: a85
- Clicar nos três pontos ao lado de "editar ponto de acesso" e selecionar a opção "SALVAR"
- Certifique-se que a APN criada está selecionada

#### **Como selecionar Rede Manualmente:**

- Pressione "Configurações"
- Pressione "Conexões"
- Pressione "Rede Móvel"
- Pressione o chip Americanet no slot que estiver conectado (SIM1 ou SIM2)
- -Pressione o indicador ao lado de "Selecionar a Rede Automaticamente", se aparecer uma mensagem "Escolher uma Operadora de Rede", clique em OK e aguarde alguns segundos enquanto o aparelho busca o sinal das redes que estão na região.

- Irá aparecer uma lista com as operadoras, deve-se selecionar "AMERICANET" ou "TIM".

- Pressione "Configurações"
- Pressione "Conexões"
- Pressione "Rede Móvel"
- Pressione o chip Americanet no slot que estiver conectado (SIM1 ou SIM2)
- Pressione "Tipo de Rede Preferencial"
- Selecione "4G(preferencial)/3G/2G"

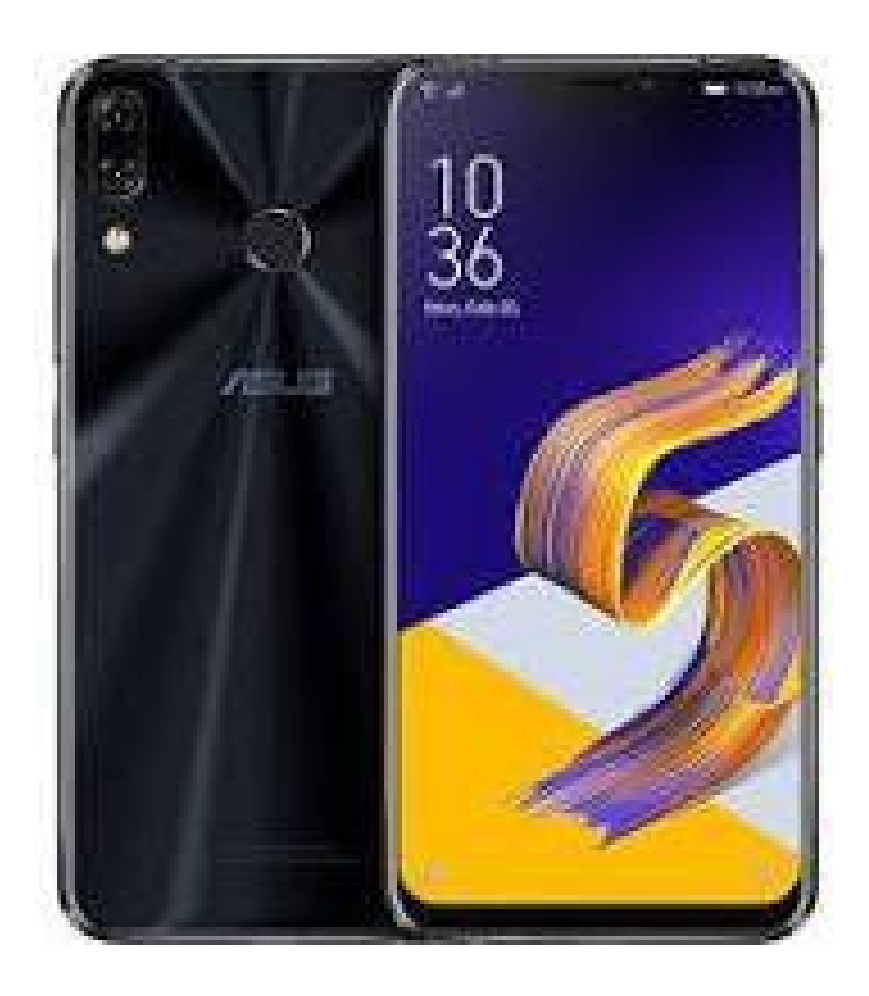

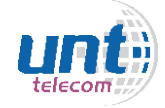

### **MODELO: ASUS ZENFONE 3**

### **Como configurar APN:**

- Pressione "Configurações"
- Pressione "Conexões"
- Pressione "Rede Móvel"
- Pressione o chip Americanet no slot que estiver conectado (SIM1 ou SIM2)
- Pressione "Nomes dos Pontos de Acesso"
- Clicar no símbolo "+" para adicionar nova APN
- No campo "nome" deve-se colocar: Americanet
- No campo "APN" deve-se colocar: a85
- Clicar nos três pontos ao lado de "editar ponto de acesso" e selecionar a opção "SALVAR"
- Certifique-se que a APN criada está selecionada

### Como selecionar Rede Manualmente:

- Pressione "Configurações"
- Pressione "Conexões"
- Pressione "Rede Móvel"
- Pressione o chip Americanet no slot que estiver conectado (SIM1 ou SIM2)
- Pressione "Operadores de rede"
- Pressione "Pesquisar Redes" e aguarde alguns segundos enquanto o aparelho busca o sinal das redes que estão na região.
- Irá aparecer uma lista com as operadoras, deve-se selecionar "AMERICANET" ou "TIM".

- Pressione "Configurações"
- Pressione "Conexões"
- Pressione "Rede Móvel"
- Pressione o chip Americanet no slot que estiver conectado (SIM1 ou SIM2)
- Pressione "Rede Preferencial"
- Selecione "4G/3G/2G"

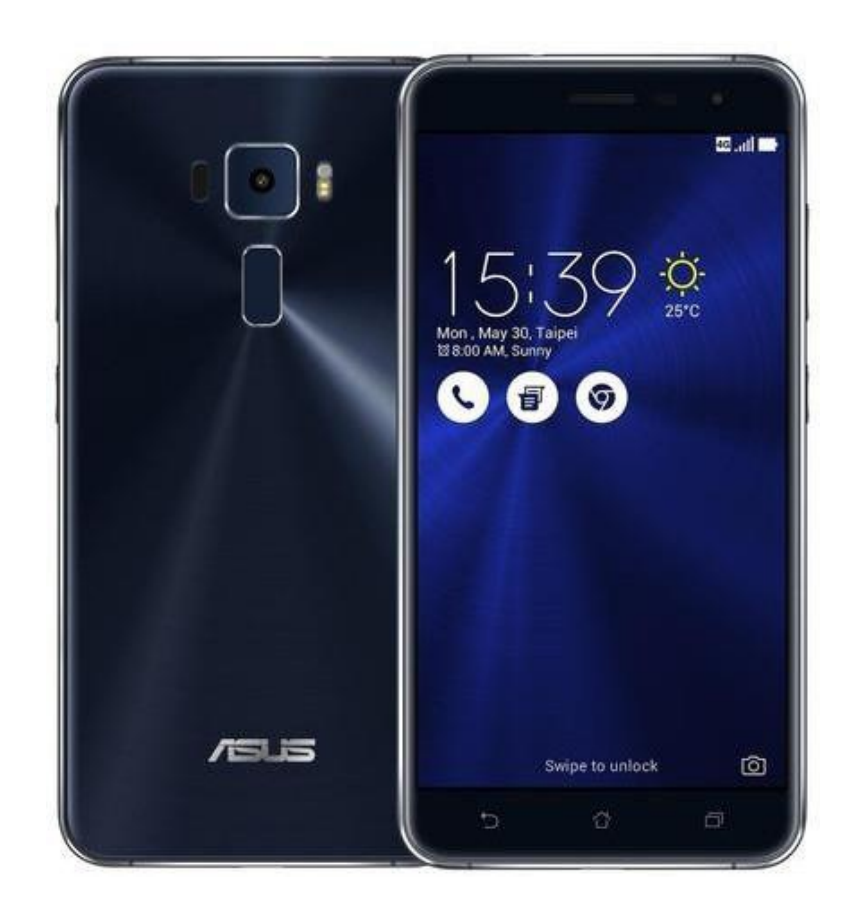

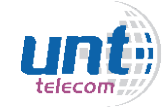

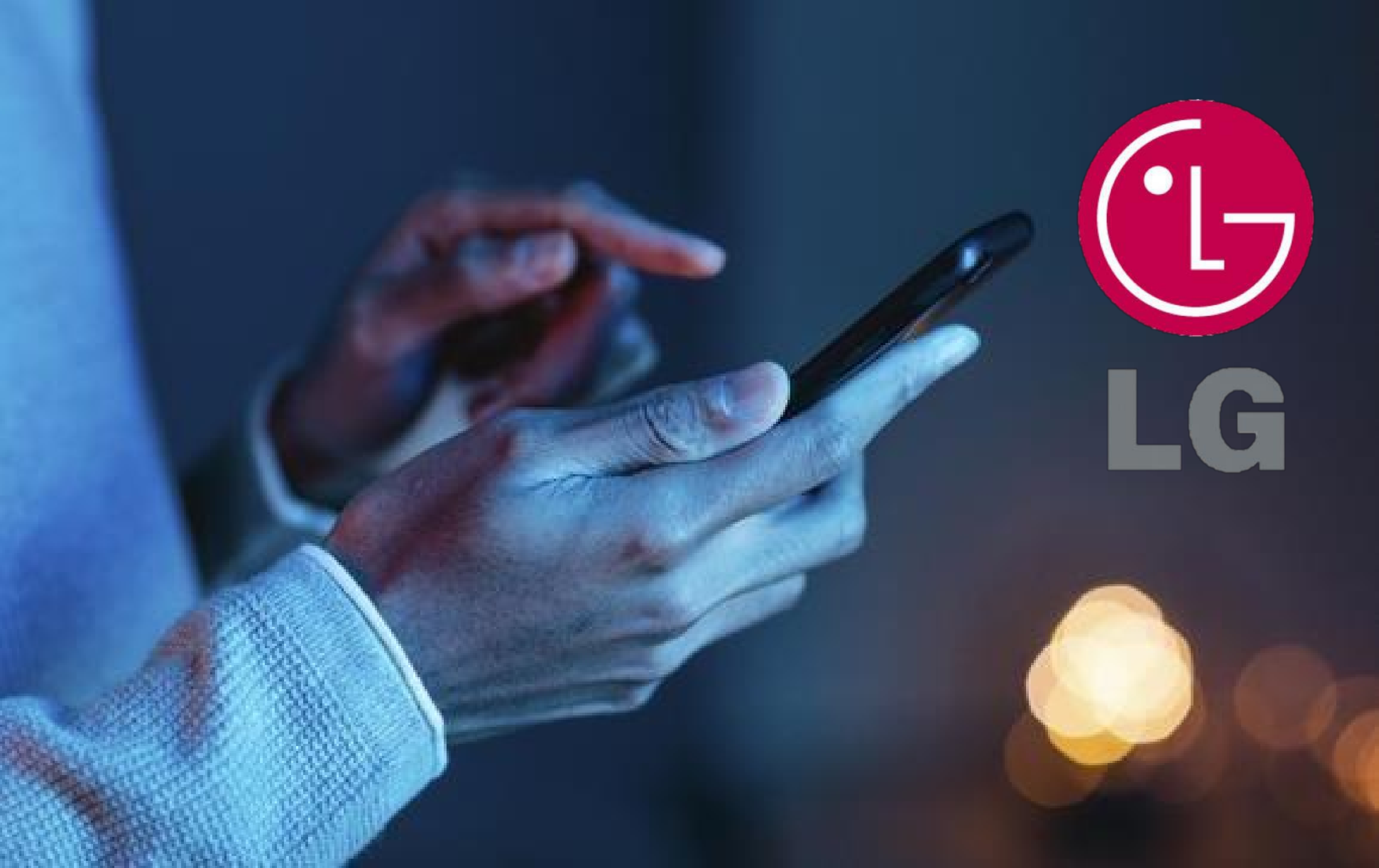

### **MODELO: LG K11**

### Modelo semelhante: LG G6

#### **Como configurar APN:**

- Pressione "Ajustes"
- Pressione "Redes"
- Pressione "Mais"
- Pressione "Redes Móveis"
- Pressione o chip Americanet no slot que estiver conectado (SIM1 ou SIM2)
- Pressione "Nomes dos Pontos de Acesso"
- Pressione os três pontos no canto superior direito, selecionando "NOVO APN"
- No campo "nome" deve-se colocar: Americanet
- No campo "APN" deve-se colocar: a85
- Clicar nos três pontos no canto superior direito e selecionar a opção "SALVAR"
- Certifique-se que a APN criada está selecionada

#### **Como selecionar Rede Manualmente:**

- Pressione "Ajustes"
- Pressione "Redes"
- Pressione "Mais"
- Pressione "Redes Móveis"
- Pressione o chip Americanet no slot que estiver conectado (SIM1 ou SIM2)
- -Pressione "Operadora de Rede"
- Pressione o "Pesquisar Redes" e aguarde alguns segundos enquanto o
- aparelho busca o sinal das redes que estão na região.
- Irá aparecer uma lista com as operadoras, deve-se selecionar "AMERICANET" ou "TIM".

- Pressione "Ajustes"
- Pressione "Redes"
- Pressione "Mais"
- Pressione "Redes Móveis"
- Pressione o chip Americanet no slot que estiver conectado (SIM1 ou SIM2)
- Pressione "Modo de Rede"
- Pressione o tipo de rede (LTE/WCDMA/GSM)/ (4G/3G/2G)

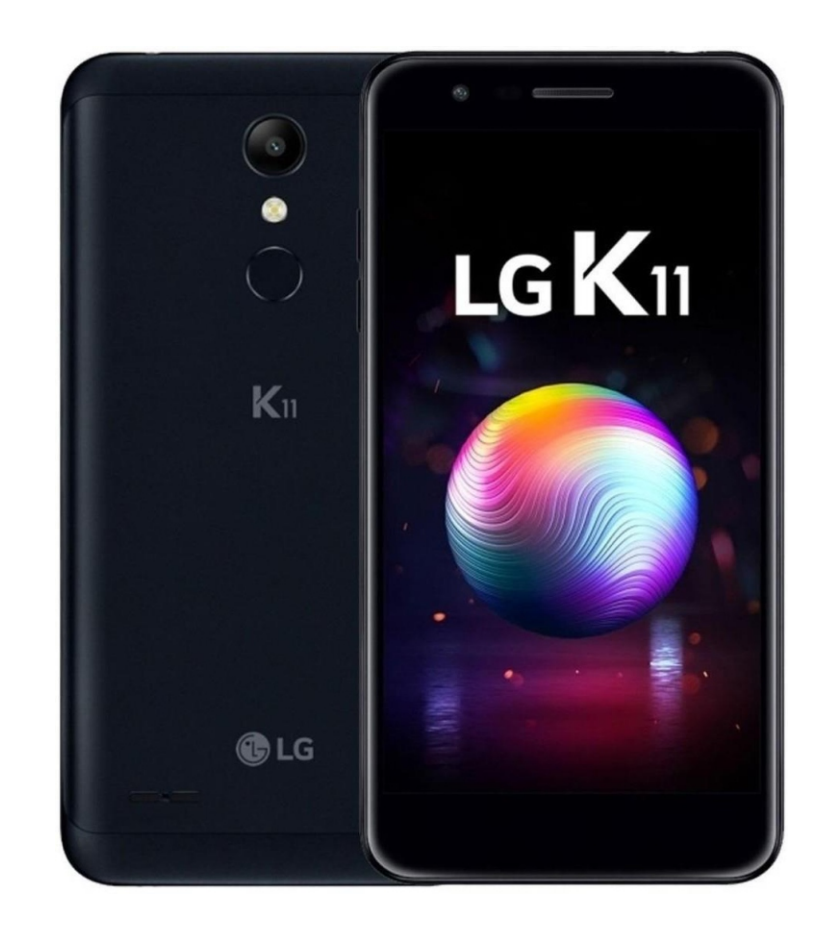

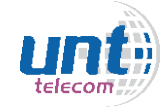

### **MODELO: LG K10**

### Modelo semelhante: K8 LTE DUOS, LG Q6 DUOS

### Como configurar APN:

- Pressione "Configurações"
- Pressione "Redes"
- Pressione "Mais"
- Pressione "Redes Móveis"
- Pressione o chip Americanet no slot que estiver conectado (SIM1 ou SIM2)
- Pressione "Nomes dos Pontos de Acesso"
- Pressione os três pontos no canto superior direito, selecionando "NOVO APN"
- No campo "nome" deve-se colocar: Americanet
- No campo "APN" deve-se colocar: a85
- Clicar nos três pontos no canto superior direito e selecionar a opção "SALVAR"
- Certifique-se que a APN criada está selecionada

### Como selecionar Rede Manualmente:

- Pressione "Configurações"
- Pressione "Redes"
- Pressione "Mais"
- Pressione "Redes Móveis"
- Pressione o chip Americanet no slot que estiver conectado (SIM1 ou SIM2)
- -Pressione "Operadora de Rede"
- Pressione o "Pesquisar Redes" e aguarde alguns segundos enquanto o aparelho busca o sinal das redes que estão na região.
- Irá aparecer uma lista com as operadoras, deve-se selecionar "AMERICANET" ou "TIM".

- Pressione "Configurações"
- Pressione "Redes"
- Pressione "Mais"
- Pressione "Redes Móveis"
- Pressione o chip Americanet no slot que estiver conectado (SIM1 ou SIM2)
- Pressione "Modo de Rede"
- Pressione o tipo de rede (LTE/WCDMA/GSM)/ (4G/3G/2G)

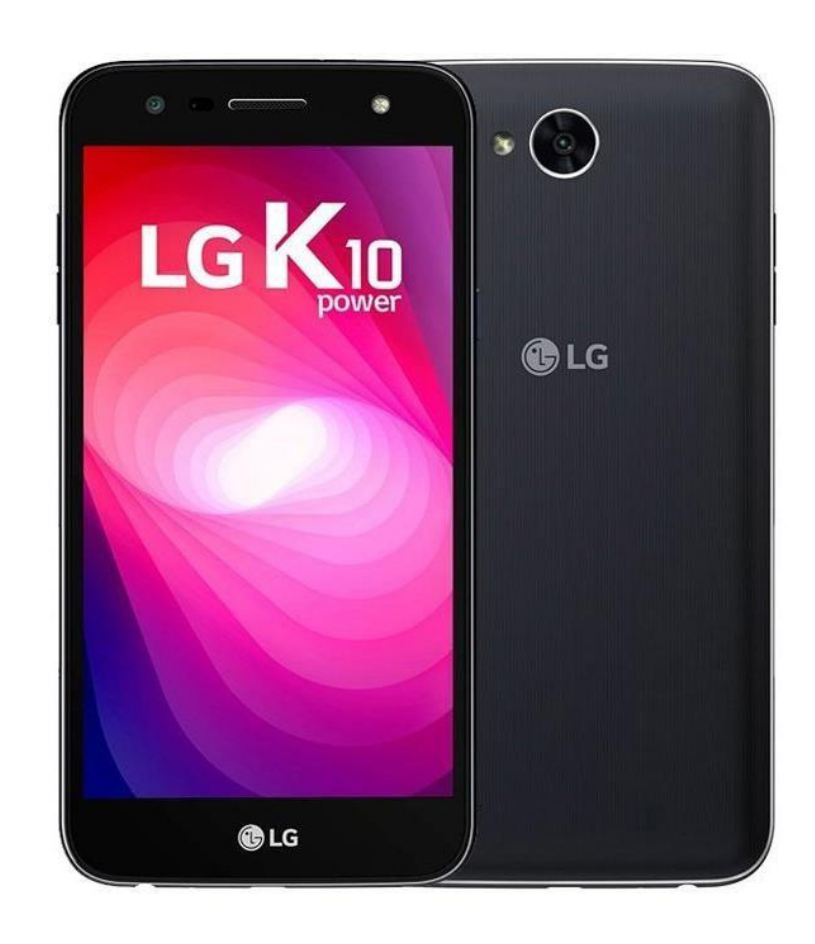

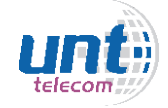

### **MODELO: LG PRIME PLUS 4G**

### Modelo semelhante: LG G3

#### **Como configurar APN:**

- Pressione "Configurações"
- Pressione a aba "Redes"
- Pressione "Conexões e Redes"
- Pressione "Redes Móveis"
- Pressione o chip Americanet no slot que estiver conectado (SIM1 ou SIM2)
- Pressione "Nomes de Pontos de Acesso"
- Pressione os três pontos no canto superior direito, selecionando "NOVO APN"
- No campo "nome" deve-se colocar: Americanet
- No campo "APN" deve-se colocar: a85
- Clicar nos três pontos no canto superior direito e selecionar a opção "SALVAR"
- Certifique-se que a APN criada está selecionada

#### Como selecionar Rede Manualmente:

- Pressione "Configurações"
- Pressione a aba "Redes"
- Pressione "Conexões e Redes"
- Pressione "Redes Móveis"
- Pressione o chip Americanet no slot que estiver conectado (SIM1 ou SIM2)
- -Pressione "Operadora de Rede"
- Pressione o "Pesquisar Redes" e aguarde alguns segundos enquanto o aparelho busca o sinal das redes que estão na região.

- Irá aparecer uma lista com as operadoras, deve-se selecionar "AMERICANET" ou "TIM".

- Pressione "Configurações"
- Pressione a aba "Redes"
- Pressione "Conexões e redes"
- Pressione "Redes Móveis"
- Pressione o chip Americanet no slot que estiver conectado (SIM1 ou SIM2)
- Pressione "Modo de Rede"
- Pressione o tipo de rede (LTE/WCDMA/GSM)/ (4G/3G/2G)

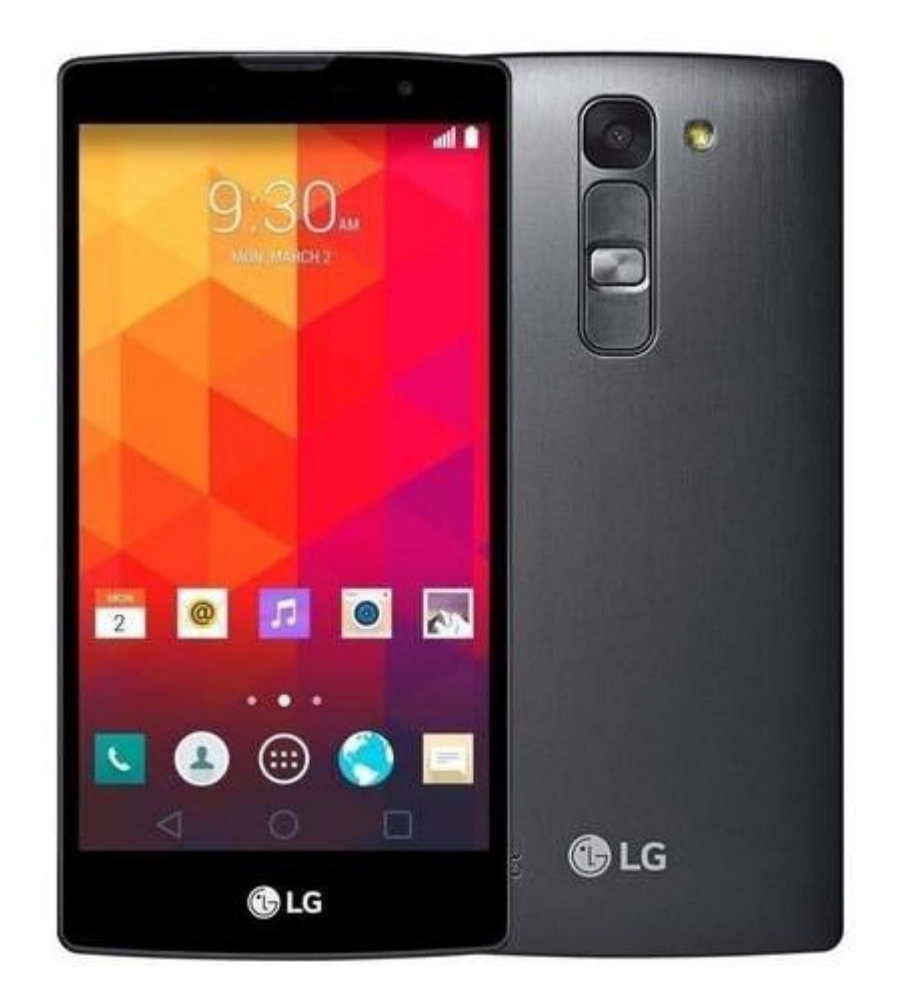

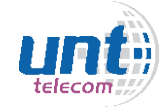

# olcotel

### **MODELO: ALCATEL 1**

#### **Como configurar APN:**

- Pressione "Configurações"
- Pressione "Rede e Conexão"
- Pressione e "Rede Móvel"
- Pressione "Nomes pontos de acesso"
- Clicar no simbolo "+" para adicionar nova APN
- No campo "nome" deve-se colocar: Americanet
- No campo "APN" deve-se colocar: a85
- Clicar nos três pontos ao lado de "editar ponto de acesso" e selecionar a opção "SALVAR"
- Certifique-se que a APN criada está selecionada

#### Como selecionar Rede Manualmente:

- Pressione "Configurações"
- Pressione "Rede e Conexão"
- Pressione "Rede Móvel"
- Pressione "Configurações de rede"
- Pressione "Operadores de rede"
- Clicar no indicador ao lado da Opção "Selecionar Automaticamente" e aguarde alguns segundos enquanto o aparelho busca o sinal das redes que estão na região.
- Irá aparecer uma lista com as operadoras, deve-se selecionar "AMERICANET" ou "TIM".

- Pressione "Configurações"
- Pressione "Rede e Conexão"
- Na opção "Tipo preferencial de Rede", selecionar a 4G (Pode estar com a nomeclatura LTE)

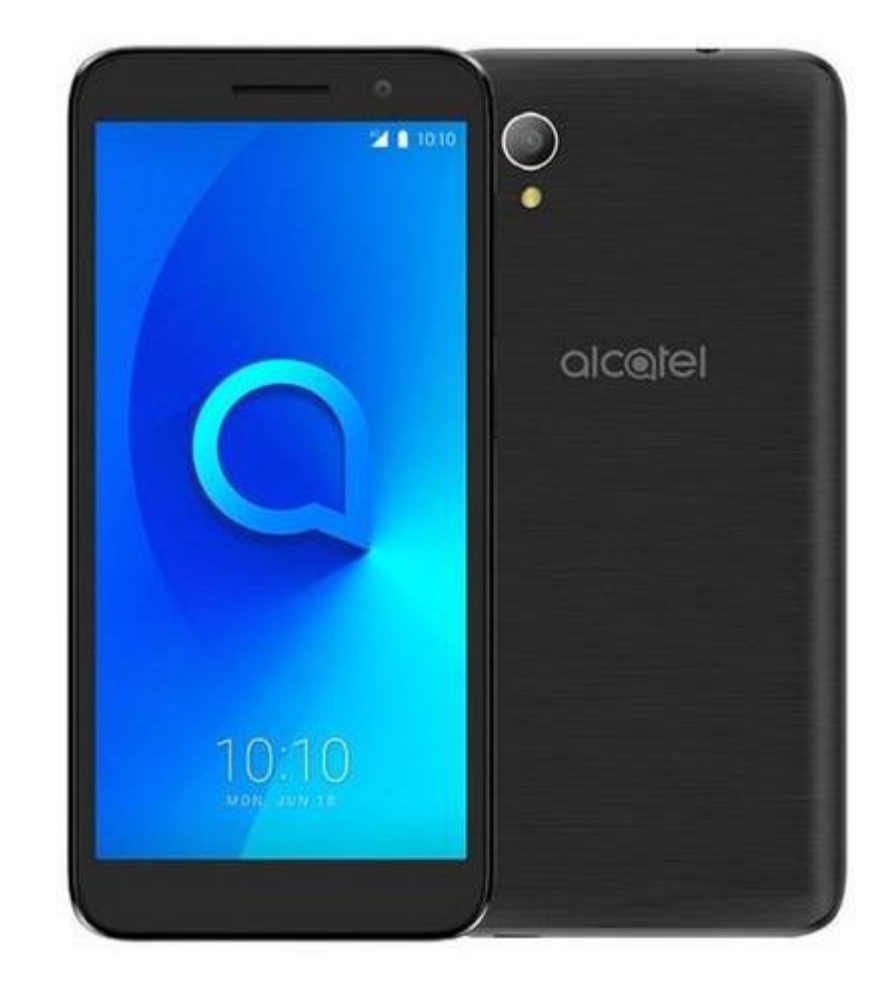

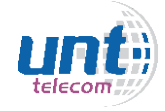

### **MODELO: ALCATEL A3 XL**

Modelo semelhante: ALCATEL IDOL 3 (4.7)

### **Como configurar APN:**

- Pressione "Configurações"
- Pressione "... mais"
- Pressione "Redes Móveis"
- Pressione "Nomes pontos de acesso"
- Clicar no símbolo "+" para adicionar nova APN
- No campo "nome" deve-se colocar: Americanet
- No campo "APN" deve-se colocar: a85
- Clicar nos três pontos ao lado de "editar ponto de acesso" e selecionar a opção "SALVAR"
- Certifique-se que a APN criada está selecionada

### **Como selecionar Rede Manualmente:**

- Pressione "Configurações"
- Pressione "... mais"
- Pressione "Rede Móveis"
- Pressione "Operadores de rede"
- Clicar em "Pesquisar redes" e aguarde alguns segundo enquanto o aparelho busca o sinal das redes que estão na região.
- Irá aparecer uma lista com as operadoras, deve-se selecionar "AMERICANET" ou "TIM".

### Como selecionar tipo de Rede:

- Pressione "Configurações"
- Pressione "... mais"
- Pressione "Redes Móveis"

-Pressione "Modo de rede/ modo de rede preferencial" (Tipo de rede) e selecionar a opção "4G/3G/2G" (Pode estar "LTE/3G/2G")

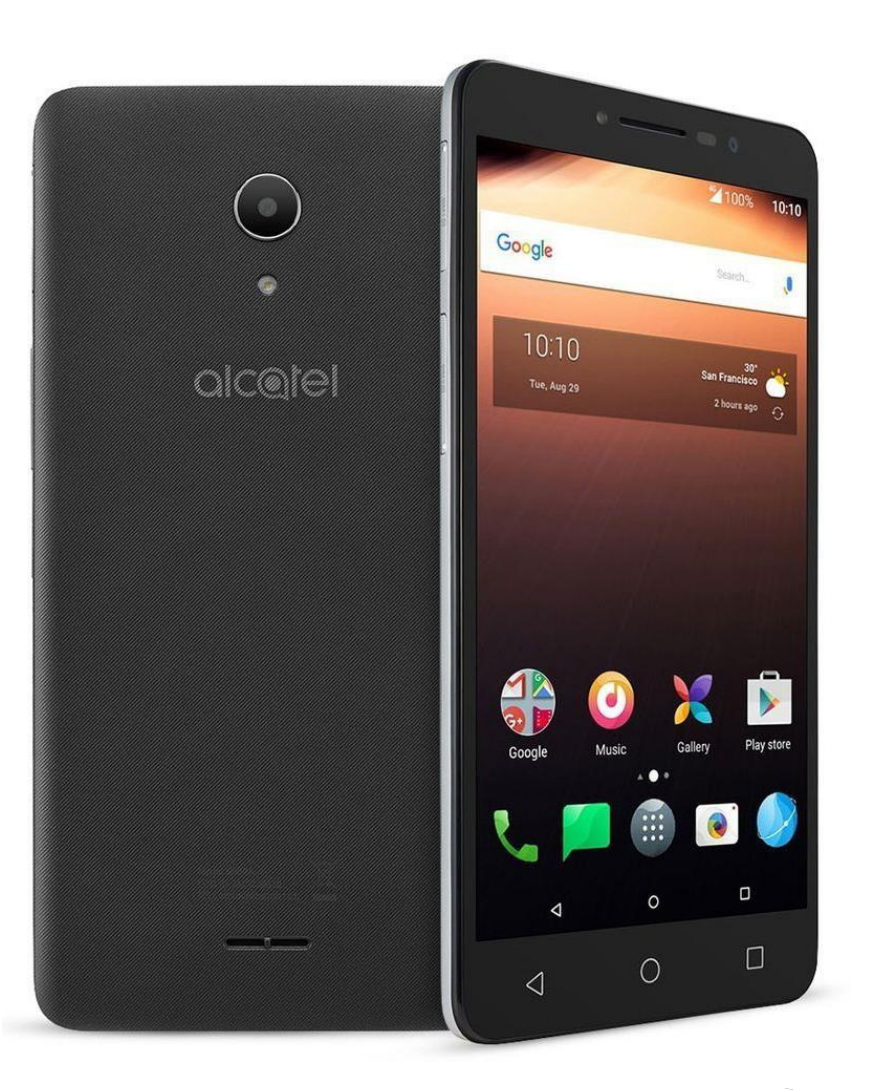

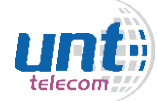

### **MODELO: ALCATEL IDOL 4**

### **Como configurar APN:**

- Pressione "Configurações"
- Pressione "... mais"
- Pressione "Redes Móveis"
- Pressione "Nomes pontos de acesso"
- Clicar no símbolo "+" para adicionar nova APN
- No campo "nome" deve-se colocar: Americanet
- No campo "APN" deve-se colocar: a85
- Clicar nos três pontos ao lado de "editar ponto de acesso" e selecionar a opção "SALVAR"
- Certifique-se que a APN criada está selecionada

### **Como selecionar Rede Manualmente:**

- Pressione "Configurações"
- Pressione "... mais"
- Pressione "Rede Móveis"
- Pressione "Operadores de rede"
- Clicar no indicador ao lado de "Seleção Automática" e aguarde alguns segundo enquanto o aparelho busca o sinal das redes que estão na região.
- Irá aparecer uma lista com as operadoras, deve-se selecionar "AMERICANET" ou "TIM".

- Pressione "Configurações"
- Pressione "... mais"
- "Pressione" Redes Móveis
- Pressione "Modo de rede preferencial (Tipo de rede preferencial)" e selecionar a opção
- "4G/3G/2G" (Pode estar "LTE/3G/2G" ou "LTE/WCDMA/GSM")

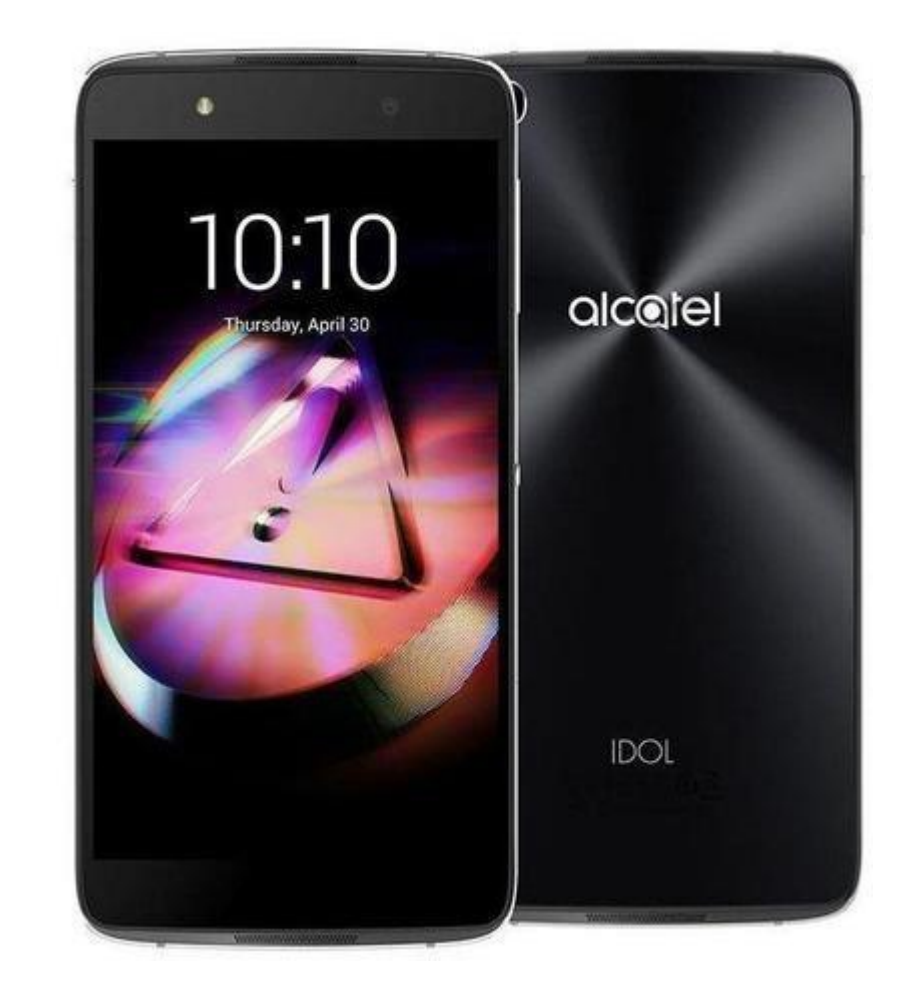

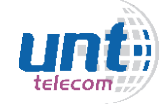

### **MODELO: ALCATEL A5 LED DUOS**

Modelo semelhante: ALCATEL IDOL 3 (4.7) Duos, Alcatel Pixi 4 [5] DUOS

### Como configurar APN:

- Pressione "Configurações"
- Pressione "...mais."
- Pressione "Redes Moveis"
- Pressione o slot onde o chip estiver conectado (SIM 1 ou SIM2)
- Pressione "Nomes do Ponto de Acesso"
- -Pressione o ícone de três pontos ao lado de "APN" no campo superior direito da tela e "novo APN" para adicionar APN
- No campo "nome" deve-se colocar: Americanet
- No campo "APN" deve-se colocar: a85
- Clicar nos três pontos ao lado de "editar ponto de acesso" e selecionar a opção "SALVAR"
- Certifique-se que a APN criada está selecionada

### **Como selecionar Rede Manualmente:**

- Pressione o ícone configurações
- Pressione "...mais"
- Pressione "redes moveis"
- Pressione o slot onde o o chip estiver conectado (SIM 1 ou SIM2)
- Pressione "operadoras de rede'
- Pressione "Pesquisar redes" e aguarde alguns segundo enquanto o aparelho busca o sinal das redes que estão na região.
- Irá aparecer uma lista com as operadoras, deve-se selecionar "AMERICANET" ou "TIM".

- Pressione "Configurações"
- Pressione "...mais"
- Pressione "Redes Moveis"
- Pressione o slot onde o o chip estiver conectado (SIM 1 ou SIM2)
- Pressione "Modo de Rede"
- Selecione a rede 4G

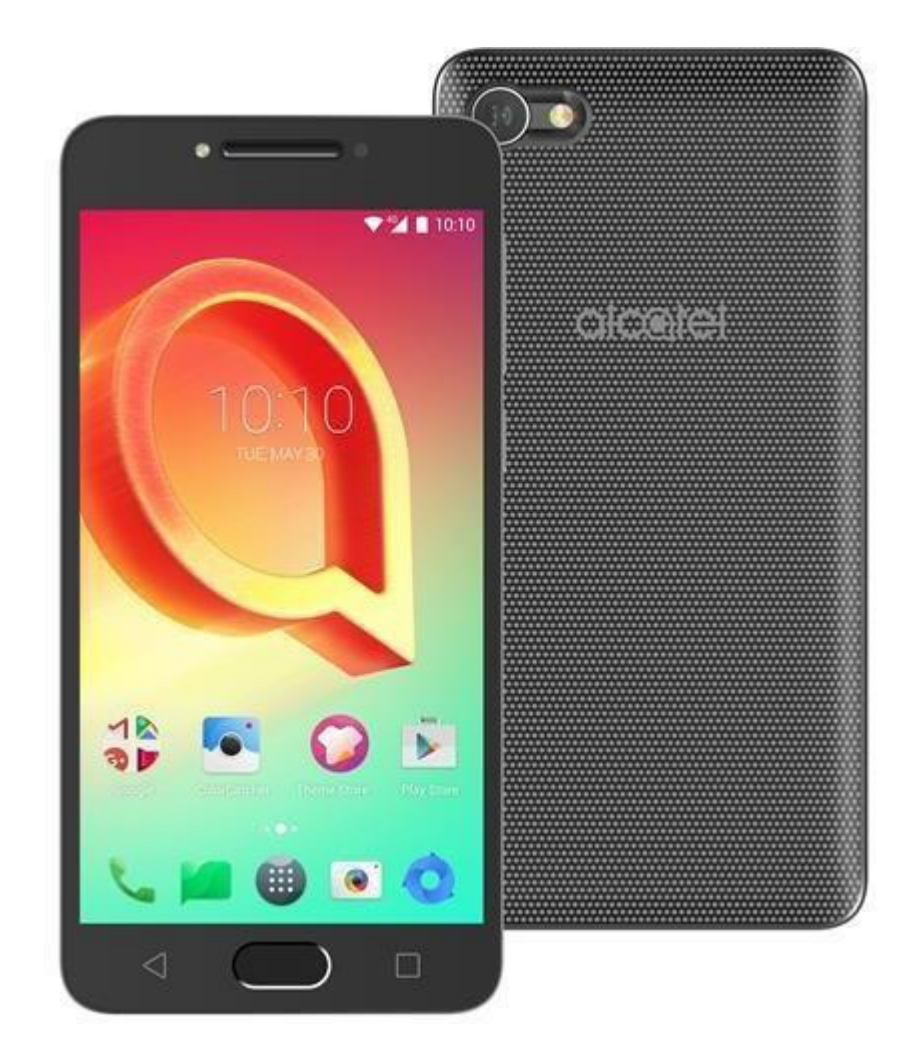

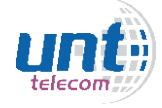

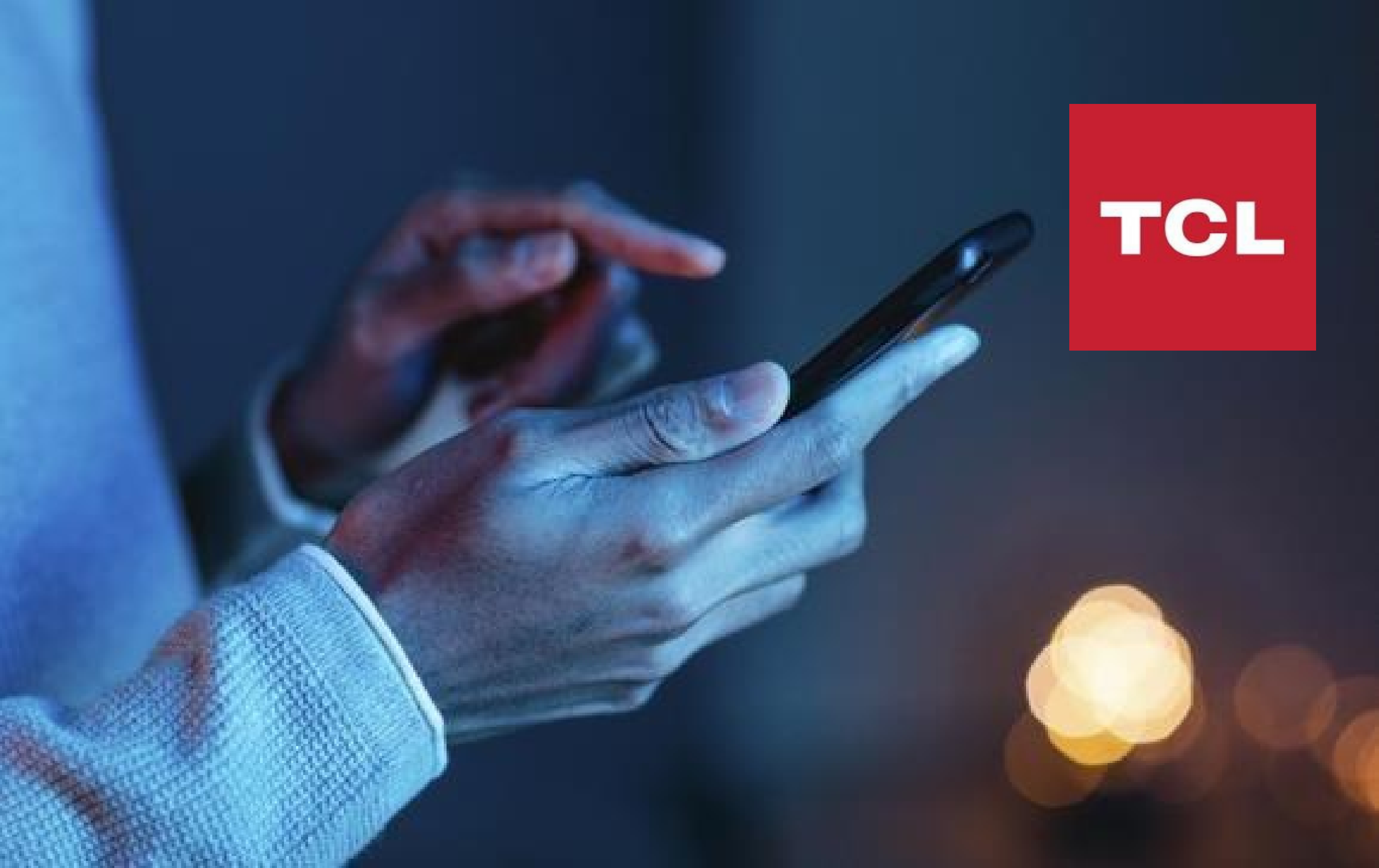

### **MODELO: TCL 10**

Modelo semelhante: TCL 10 PRO

#### **Como configurar APN:**

- Pressione "Configurações"
- Pressione "Rede e Internet"
- Pressione "Redes Moveis"
- Pressione "Nomes Ponto de Acesso"
- Clicar no símbolo "+" para adicionar nova APN
- No campo "nome" deve-se colocar: Americanet
- No campo "APN" deve-se colocar: a85
- Clicar nos três pontos ao lado de "editar ponto de acesso" e selecionar a opção "SALVAR"
- Certifique-se que a APN criada está selecionada

### Como selecionar Rede Manualmente:

- Pressionar "Configurações"
- Pressionar "Rede e Internet"
- Pressionar "Redes Moveis"
- Clicar no indicador ao lado de "Escolher Automaticamente" e aguarde alguns segundo enguanto o aparelho busca o sinal das redes que estão na região.
- Irá aparecer uma lista com as operadoras, deve-se selecionar "AMERICANET" ou "TIM".

### Como selecionar tipo de Rede:

- Pressionar "Configurações"
- Pressione "Rede e Internet"
- Pressione "Redes Moveis"

-Clique em "Tipo de rede referencial de rede" e selecionar a opção "4G/3G/2G" (Pode estar "LTE/3G/2G" ou "LTE/WCDMA/GSM").

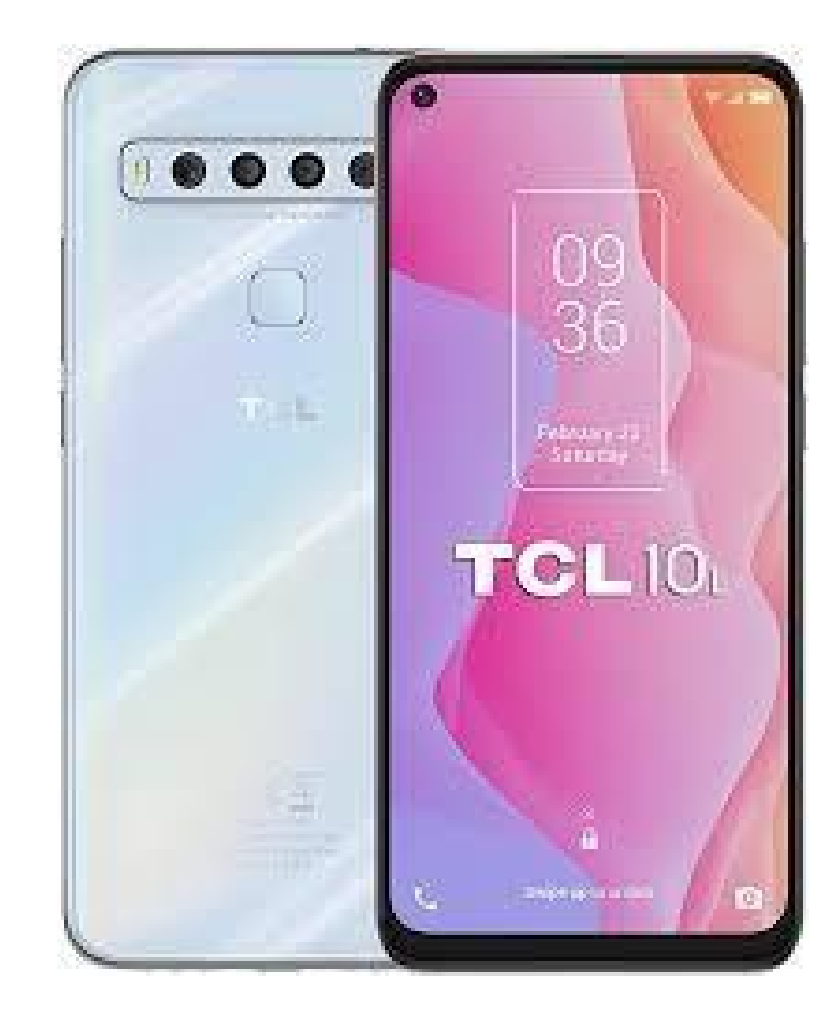

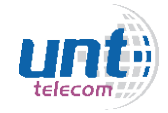

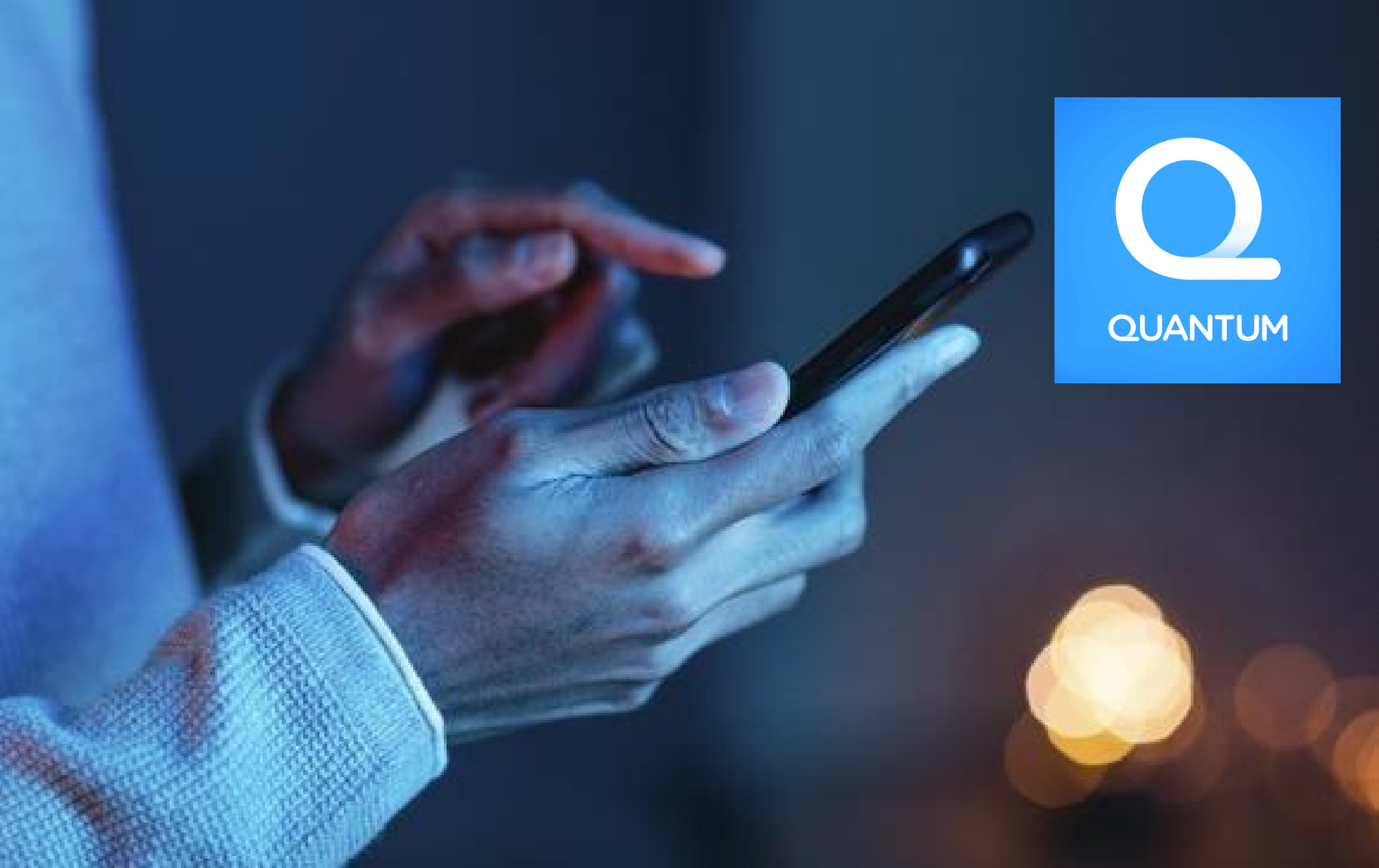

### **MODELO: MVU PRO**

Modelo semelhante: TCL 10 PRO

### **Como configurar APN:**

- Pressione "Configurações"
- Pressione "...Mais"
- Pressione "Redes Celulares"
- Pressione o Slot onde o chip estiver conectado (SIM1 ou SIM 2)
- Pressione "Nomes dos Pontos de Acesso"
- Pressione o ícone "+" para adicionar APN
- No campo "nome" deve-se colocar: Americanet
- No campo "APN" deve-se colocar: a85
- Clicar nos três pontos ao lado de "editar ponto de acesso" e selecionar a opção "SALVAR"
- Certifique-se que a APN criada está selecionada

#### Como selecionar Rede Manualmente:

- Pressione "Configurações"
- Pressione "...mais"
- Pressione "Redes Celulares"
- Pressione o slot onde o chip estiver conectado (SIM 1 ou SIM2)

- Pressione "Operadoras de rede" e aguarde alguns segundos enquanto o aparelho busca o sinal das redes que estão na região.

- Irá aparecer uma lista com as operadoras, deve-se selecionar "AMERICANET" ou "TIM".

- Pressione "Configurações"
- Pressione "...mais"
- Pressione "Redes Celulares"
- Pressione o slot onde o chip estiver conectado (SIM 1 ou SIM2)
- Pressione "Tipo de Rede Preferencial" e selecionar a opção 4G.

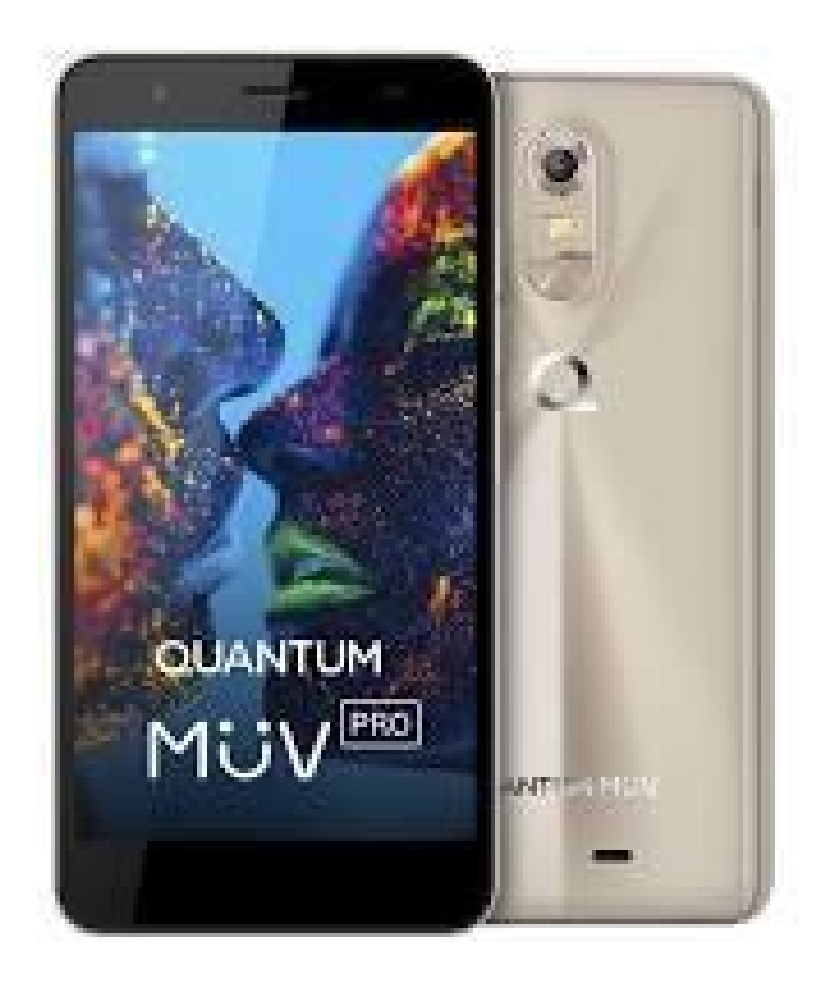

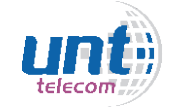

### **MODELO: QUANTUM GO**

#### **Como configurar APN:**

- Pressione "Configurações"
- Pressione "...Mais"
- Pressione "Redes Celulares"
- Pressione "Nomes dos Pontos de Acesso"
- Pressione o ícone "+" para adicionar APN
- No campo "nome" deve-se colocar: Americanet
- No campo "APN" deve-se colocar: a85
- Clicar nos três pontos ao lado de "editar ponto de acesso" e selecionar a opção "SALVAR"
- Certifique-se que a APN criada está selecionada

#### **Como selecionar Rede Manualmente:**

- Pressione "Configurar"
- Pressione "...Mais"
- Pressione "Redes Celulares"
- Pressione "Operadoras de Rede"
- Pressione "Pesquisar Redes" e aguarde alguns segundos enquanto o aparelho
- busca o sinal das redes que estão na região.

- Irá aparecer uma lista com as operadoras, deve-se selecionar "AMERICANET" ou "TIM".

- Pressione "Configurar"
- Pressione "...Mais"
- Pressione "Redes Celulares"
- Pressione "Tipo Preferencial de Rede" selecionando a opção 4G.SE

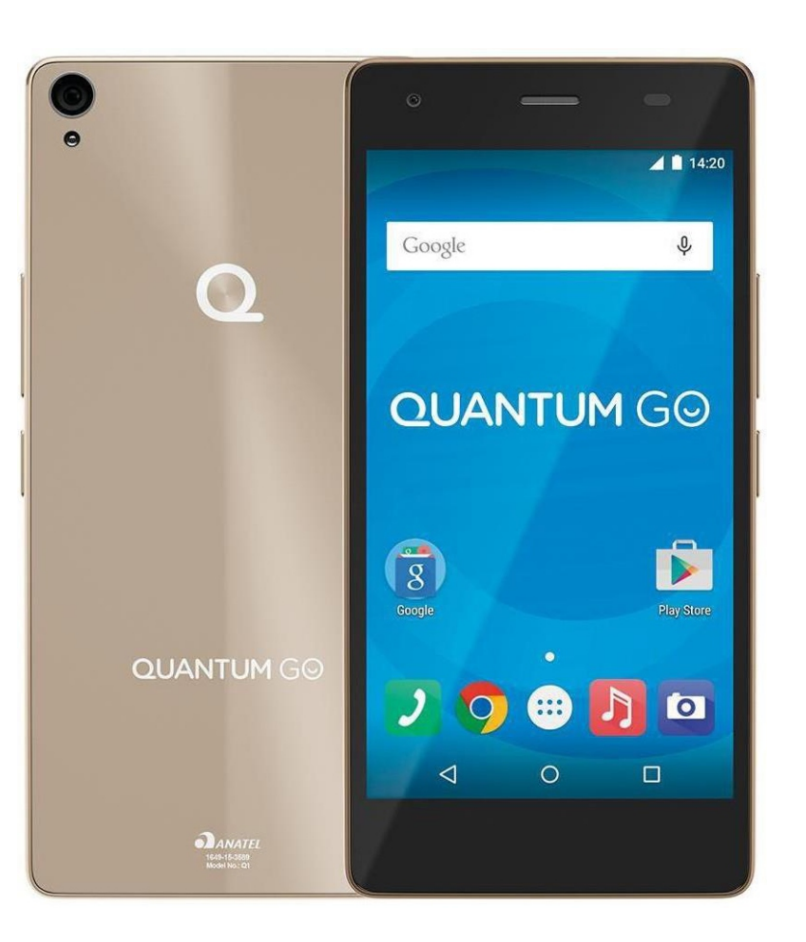

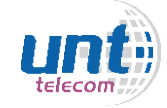

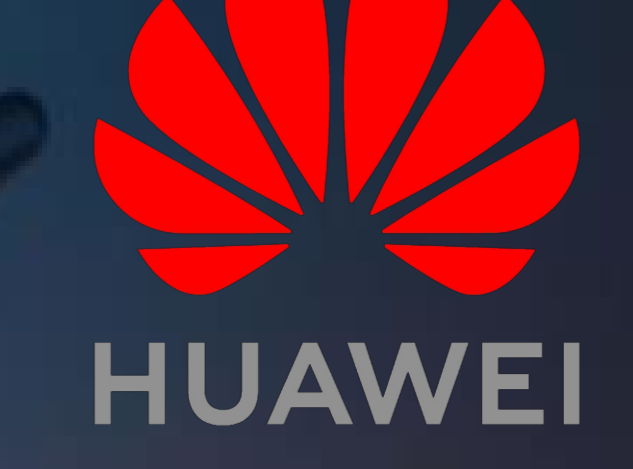

### **MODELO: HUAWEI P10**

### **Como configurar APN:**

- Pressione "Configurações"
- Pressione "...Mais"
- Pressione "Rede Móvel"
- Pressione "Nome do Ponto de Acesso"
- -Pressione o ícone de três pontos ao lado de "APN" no campo superior direito da tela e "novo APN" para adicionar APN
- No campo "nome" deve-se colocar: Americanet
- No campo "APN" deve-se colocar: a85
- Pressione o ícone de aprovar no canto superior direito para salvar a APN
- Certifique-se que a APN criada está selecionada

#### **Como selecionar Rede Manualmente:**

- Pressione "Configurações"
- Pressione "...Mais"
- Pressione "Rede Móvel"
- Pressione "Operadora"
- -Pressione o indicador ao lado de "Escolher Automaticamente" (Pode aparecer mensagem
- "Desativar Seleção Automática" clique em OK) e aguarde alguns segundos enquanto o aparelho busca o sinal das redes que estão na região.
- Irá aparecer uma lista com as operadoras, deve-se selecionar "AMERICANET" ou "TIM".

- Pressione "Configurações"
- Pressione "...Mais"
- Pressione "Rede Móvel"
- Pressione "Tipo de Rede Preferencial"]
- Selecione 4G/3G/2G automático"

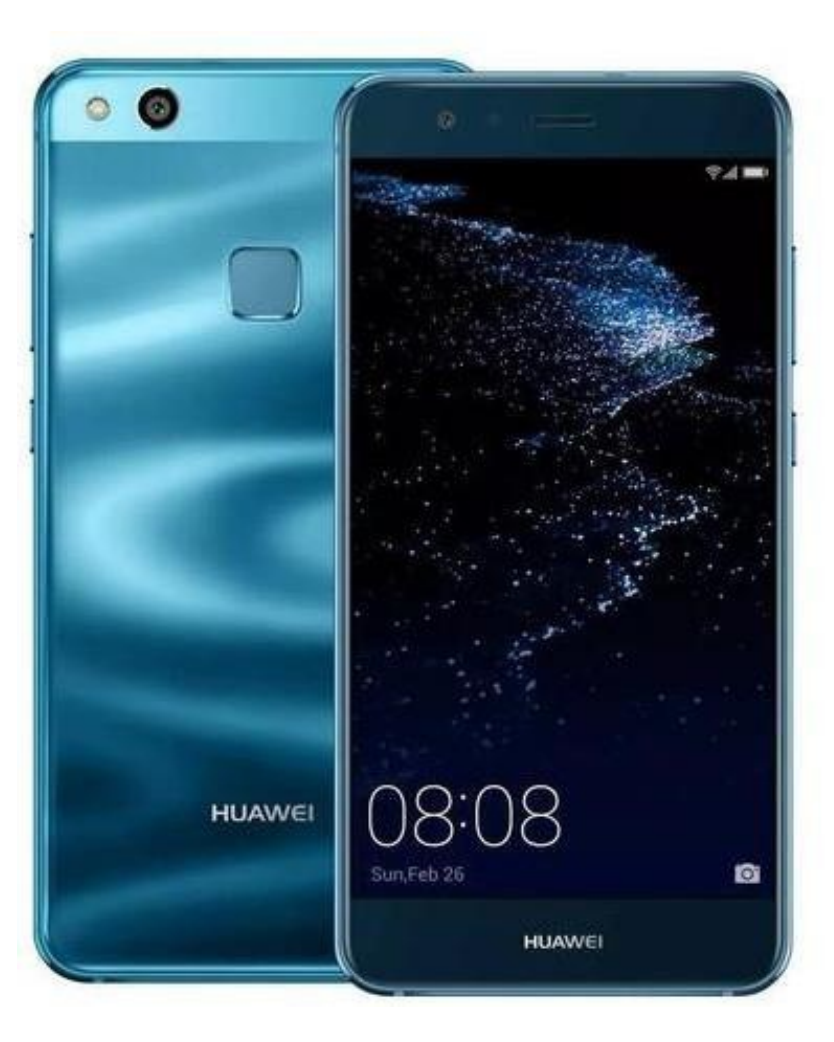

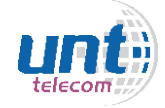

### **MODELO: HUAWEI MATE 10 PRO**

### **Como configurar APN:**

- Pressione "Configurações"
- Pressione "Wireless e Redes"
- Pressione "Rede móvel"
- Pressione "Nome do Ponto de Acesso"
- -Pressione o ícone de três pontos ao lado de "APN" no campo superior direito da tela e "novo APN" para adicionar APN
- No campo "nome" deve-se colocar: Americanet
- No campo "APN" deve-se colocar: a85
- Pressione o ícone de aprovar no canto superior direito para salvar a APN
- Certifique-se que a APN criada está selecionada

### **Como selecionar Rede Manualmente:**

- Pressione "Configurações"
- Pressione "Wireless e Redes".
- Pressione "Rede Móvel"
- Pressione "Operadora"
- -Pressione o indicador ao lado de "Escolher Automaticamente" (Pode aparecer mensagem "desativar seleção automática" clique em OK) e aguarde alguns segundos enquanto o aparelho busca o sinal das redes que estão na região.
- Irá aparecer uma lista com as operadoras, deve-se selecionar "AMERICANET" ou "TIM".

- Pressione "Configurações"
- Pressione "Wireless e Redes"
- Pressione "Rede Móvel"
- Pressione "Tipo de Rede Preferencial"
- Selecione 4G/3G/2G Automático"

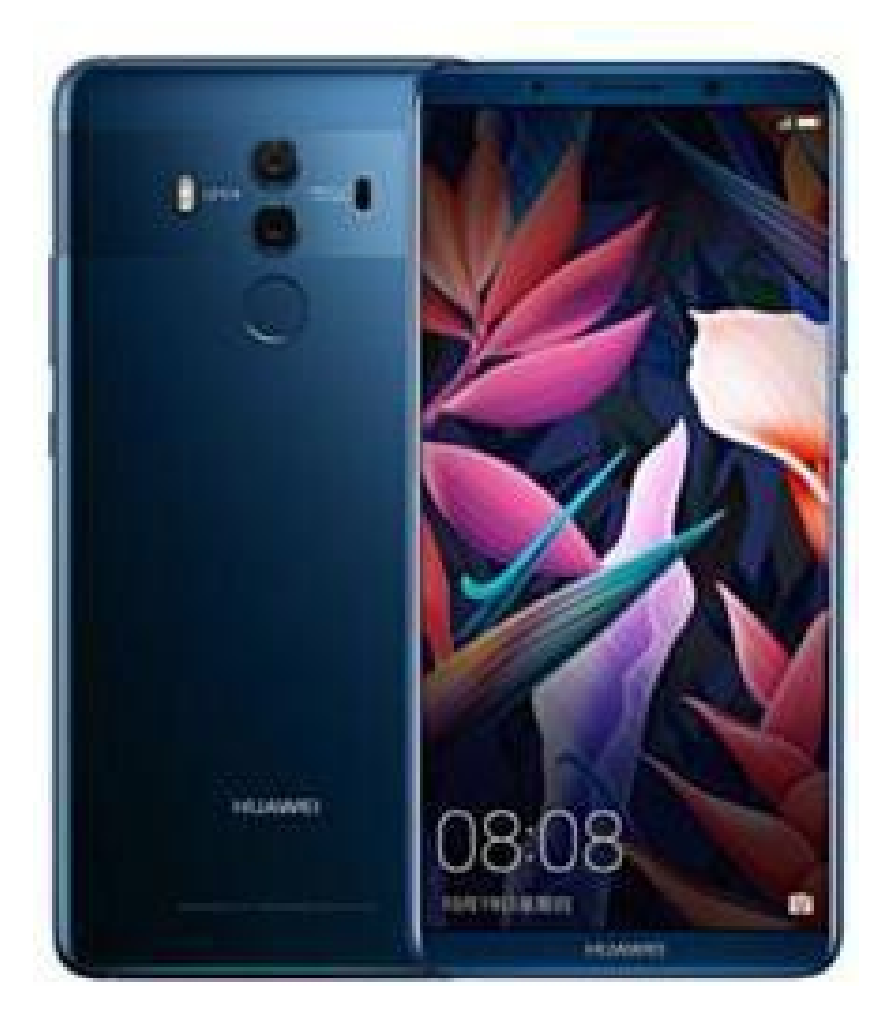

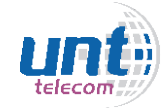

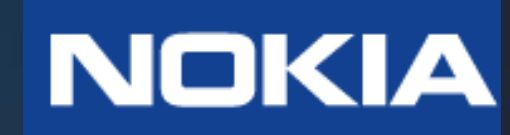

### **MODELO: NOKIA 6 DUOS**

Modelo semelhante: NOKIA 3

### **Como configurar APN:**

- Pressione "Configurações"
- Pressione "...Mais"
- Pressione "Redes Móveis"
- Pressione "Nomes dos Pontos de Acesso"
- Pressione o ícone "+" para adicionar APN
- No campo "nome" deve-se colocar: Americanet
- No campo "APN" deve-se colocar: a85
- Clicar nos três pontos ao lado de "Editar Ponto de Acesso" e selecionar a opção "SALVAR"
- Certifique-se que a APN criada está selecionada

### Como selecionar Rede Manualmente:

- Pressione "Configurações"
- Pressione "...Mais"
- Pressione "Redes Móveis"
- Pressione o slot onde estiver conectado o chip Americanet (SIM 1 ou SIM 2)
- Pressione "Operadores de Rede"
- Pressione "Pesquisar Redes" e aguarde alguns segundos enquanto o aparelho busca o sinal das redes que estão na região.
- Irá aparecer uma lista com as operadoras, deve-se selecionar "AMERICANET" ou "TIM".

- Pressione "Configurações"
- Pressione "...Mais"
- Pressione "Redes Móveis"
- Pressione o slot onde estiver conectado o chip Americanet (SIM 1 ou SIM 2)
- Pressione "Tipo Preferencial de Rede" selecionando a opção 4G.

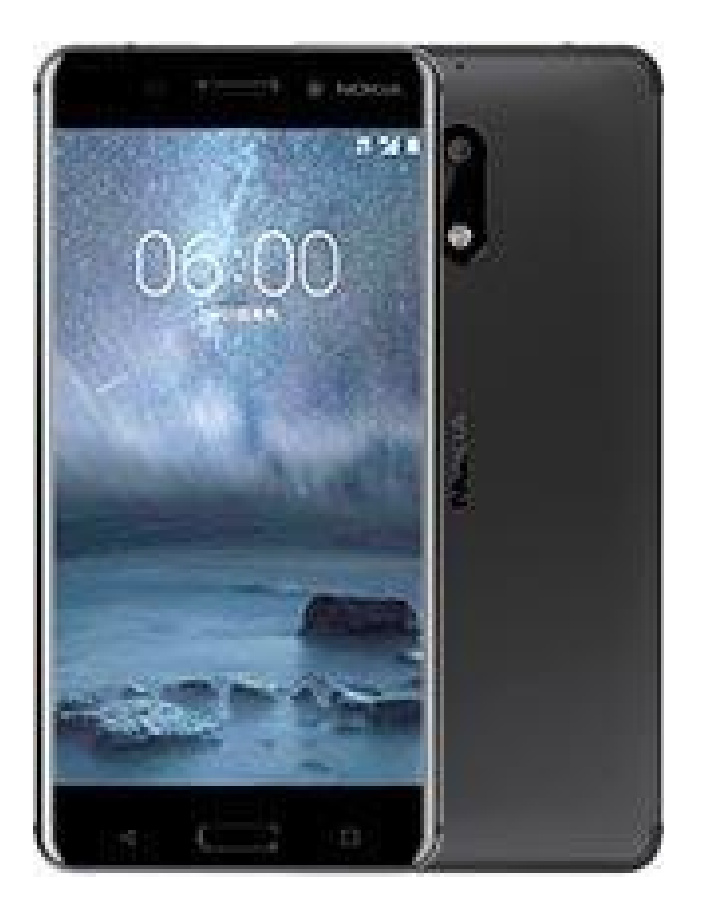

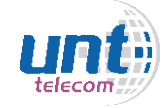

### **MODELO: NOKIA LUMIA 924**

Modelo semelhante: NOKIA LUMIA 920, NOKIA LUMIA 620, NOKIA LUMIA 720

#### **Como configurar APN:**

- Pressione "Configurações"
- Pressione "Ponto de Acesso"
- Pressione "+" para adicionar APN
- No campo "nome" deve-se colocar: Americanet
- No campo "APN" deve-se colocar: a85
- Clicar no ícone salvar APN
- Certifique-se que a APN criada está selecionada

#### **Como selecionar Rede Manualmente:**

- Pressione "Configurações"
- Pressione "Rede Celular"
- Pressione "Seleção de Rede" e aguarde alguns segundos enquanto o aparelho busca o sinal d redes que estão na região.
- Irá aparecer uma lista com as operadoras, deve-se selecionar "AMERICANET" ou "TIM".

- Pressione "Configurações"
- Pressione "Rede Celular"
- Pressione "Velocidade Máxima de Conexão"
- Pressione a opção 4G.

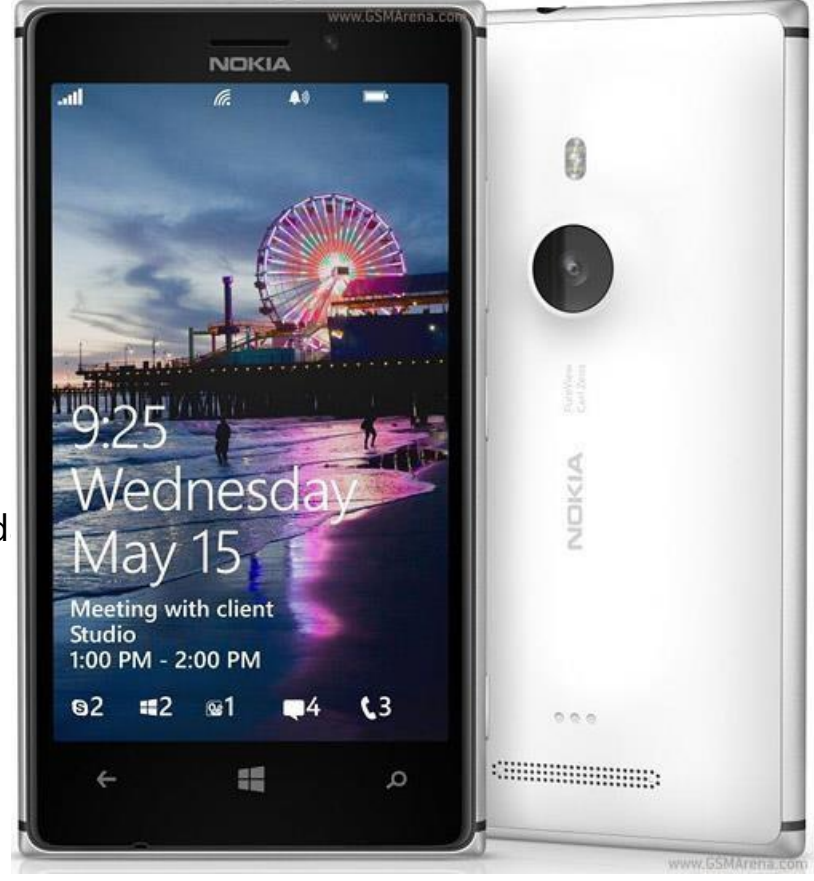

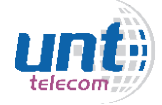

# SONY

### **MODELO: SONY XPERIA Z3**

Modelo semelhante: Sony Experia Z2, Xperia Aqua M2, Xperia M4 Aqua Duos

#### **Como configurar APN:**

- Pressione o ícone "Configurações"
- Pressione "...Mais"
- Pressione "Redes Móveis"
- Pressione "Nomes dos Pontos de Acesso"
- Pressione "+" para adicionar APN
- No campo "nome" deve-se colocar: Americanet
- No campo "APN" deve-se colocar: a85
- Clicar nos três pontos ao lado de "editar ponto de acesso" e selecionar a opção "SALVAR"
- Certifique-se que a APN criada está selecionada

#### **Como selecionar Rede Manualmente:**

- Pressione "Configurações"
- Pressione "...Mais"
- Pressione "Redes Móveis"
- Pressione "Provedores de Serviço"
- Pressione "Modo de Busca"
- Pressione "Manual" e aguarde alguns segundos enquanto o aparelho busca o sinal das redes que estão na região.
- Irá aparecer uma lista com as operadoras, deve-se selecionar "AMERICANET" ou "TIM".

- Pressione "Configurações"
- Pressione "...Mais"
- Pressione "Redes Móveis"
- Pressione "Tipo de rede Preferencial" e selecione a opção "LTE (preferencial)/ WCDMA/GSM".

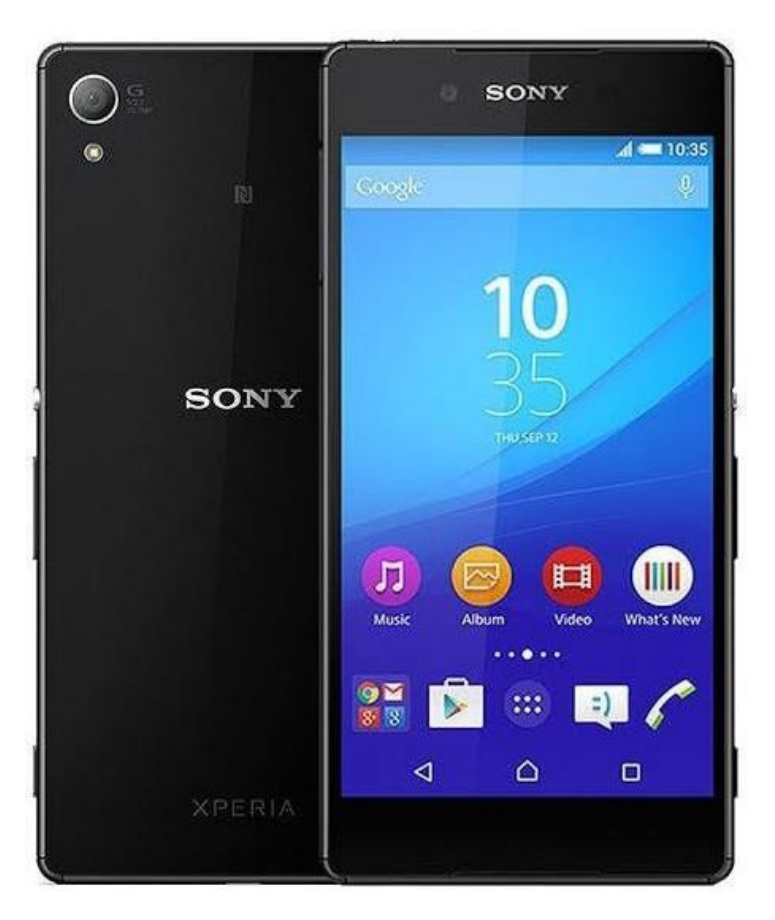

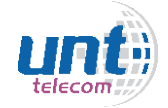

#### **Como configurar APN:**

### **MODELO: SONY XPERIA E dual**

- Pressione "Configurações"
- Pressione "Mais..."
- Pressione "Redes Móveis"
- Pressione "Selecionar Chip" e selecione o slot onde o chip estiver conectado (SIM1 ou SIM2)
- Pressione "Nomes Ponto de Acesso"
- Pressione a tecla menu no canto inferior direito
- Pressione "Novo Apn"
- No campo "nome" deve-se colocar: Americanet
- No campo "APN" deve-se colocar: a85
- Clicar no ícone salvar APN
- Clique na tecla menu no canto inferior direito e pressione salvar
- Certifique-se que a APN criada está selecionada

#### Como selecionar Rede Manualmente:

- Pressione "Configurações"
- Pressione "Mais..."
- Pressione "Redes Móveis"
- Pressione "Selecionar Chip" e selecione o slot onde o chip estiver conectado (SIM1 ou SIM2)
- Pressione "Operadoras de Rede"
- Pressione "Modo de Pesquisa"
- Pressione "Manual" e aguarde alguns segundos enquanto o aparelho busca o sinal das redes que estão na região.
- Irá aparecer uma lista com as operadoras, deve-se selecionar "AMERICANET" ou "TIM".

- Pressione "Configurações"
- Pressione "Mais..."
- Pressione "Redes Móveis"
- Pressione "Selecionar Chip" e selecione o slot onde o chip estiver conectado (SIM1 ou SIM2)
- Pressione "Modo de Rede"
- Pressione "LTE"

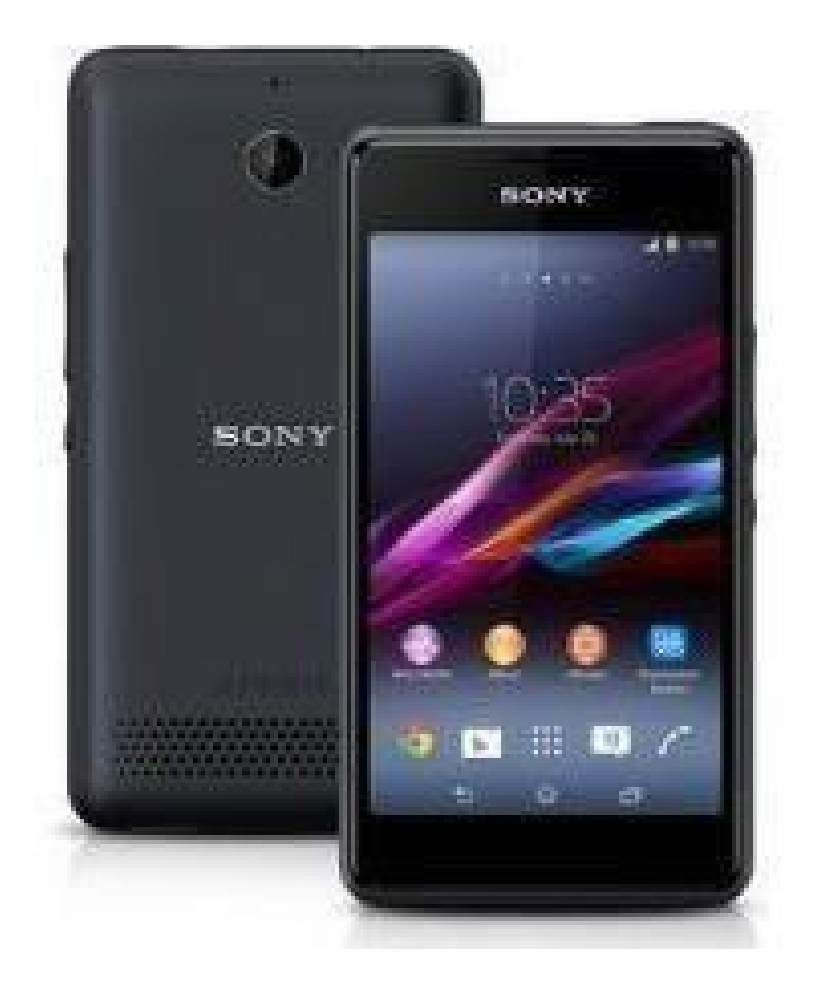

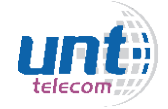

### **MODELO: SONY XPERIA XA2**

#### **Como configurar APN:**

- Pressione "Configurações"
- Pressione "Rede e Internet"
- Pressione "Redes Móveis"
- Pressione "Nomes dos Pontos de Acesso"
- - Clica no símbolo "+" para adicionar nova APN
- No campo "nome" deve-se colocar: Americanet
- No campo "APN" deve-se colocar: a85
- Clicar nos três pontos ao lado de "editar ponto de acesso" e selecionar a opção "SALVAR"
- Certifique-se que a APN criada está selecionada

#### **Como selecionar Rede Manualmente:**

- Pressione "Configurações"
- Pressione "Rede e Internet"
- Pressione "Redes Móveis"
- Pressione "Provedores de Serviço"

- Pressione "Pesquisar Redes" e aguarde alguns segundos enquanto o aparelho busca o sinal das redes que estão na região.

- Irá aparecer uma lista com as operadoras, deve-se selecionar "AMERICANET" ou "TIM".

- Pressione "Configurações"
- Pressione "Redes e Internet"
- Pressione "Redes Móveis"
- Pressione "Tipo de Rede Preferencial"
- selecione "4G(preferencial)/3G/2G"

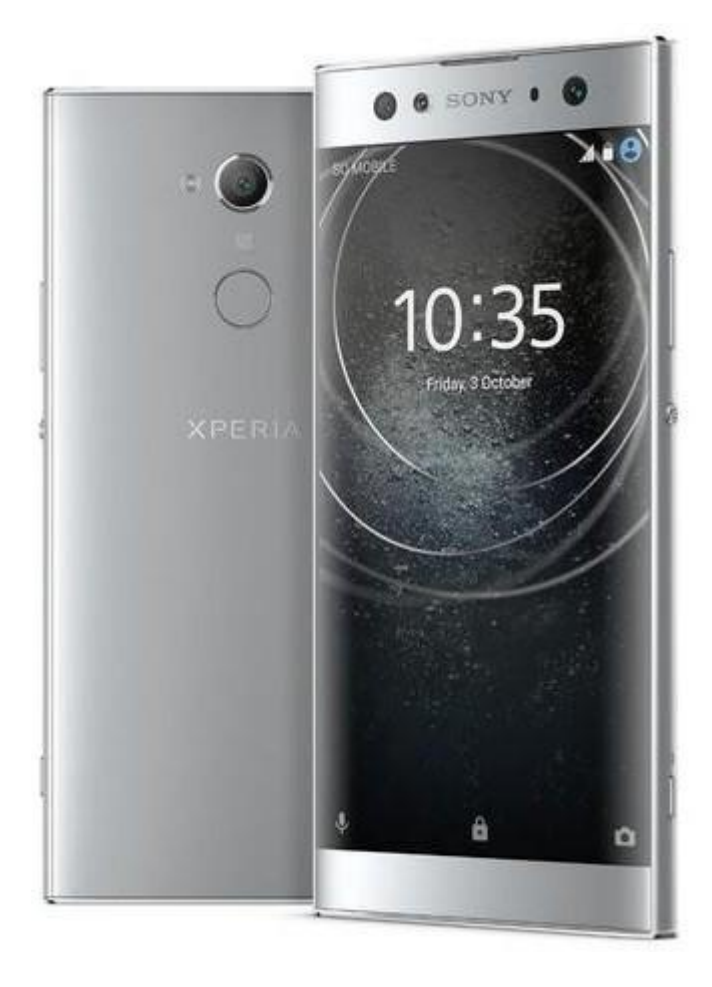

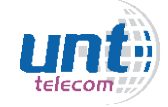

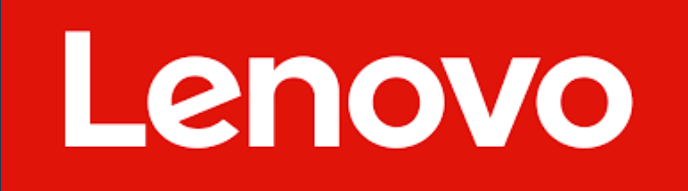

### **MODELO: LENOVO VIBE K5 DUAL**

#### **Como configurar APN:**

- Pressione "Configurações"
- Pressione "Dados Móveis"
- Pressione o chip Americanet no slot que estiver conectado (SIM1 ou SIM2)
- Pressione "Nomes dos Pontos de Acesso"
- Clicar no símbolo "+" para adicionar nova APN
- No campo "nome" deve-se colocar: Americanet
- No campo "APN" deve-se colocar: a85
- Clicar nos três pontos ao lado de "editar ponto de acesso" e selecionar a opção "SALVAR"
- Certifique-se que a APN criada está selecionada

#### **Como selecionar Rede Manualmente:**

- Pressione "Configurações"
- Pressione "Dados Móveis"
- Pressione o chip Americanet no slot que estiver conectado (SIM1 ou SIM2)
- Pressione "Operadoras de Rede"
- Pressione "Escolher Automaticamente" e aguarde alguns segundos enquanto o aparelho busca o sinal das redes que estão na região.
- Irá aparecer uma lista com as operadoras, deve-se selecionar "AMERICANET" ou "TIM".

- Pressione "Configurações"
- Pressione "Dados Móveis"
- Pressione o chip Americanet no slot que estiver conectado (SIM1 ou SIM2)
- Pressione "Operadores de Rede"
- Na opção "Tipo de Rede Preferencial" e selecione "4G/3G/2G"

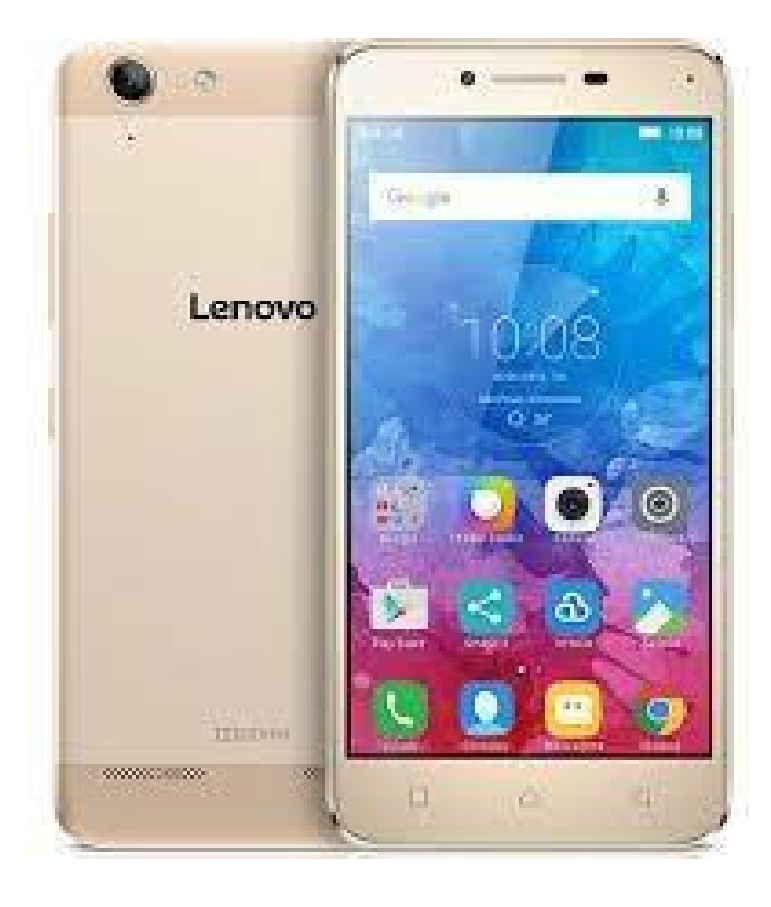

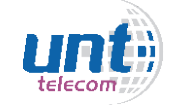

### **MODELO: LENOVO VIBE K6 PLUS**

Modelo semelhante: Lenovo Vibe B, Lenovo Vibe C2

### Como configurar APN:

- Pressione "Configurações"
- Pressione "Mais..."
- Pressione "Redes Móveis"
- Pressione o chip Americanet no slot que estiver conectado (SIM1 ou SIM2)
- Pressione "Nomes dos Pontos de Acesso"
- Clica no símbolo "+" para adicionar nova APN
- No campo "nome" deve-se colocar: Americanet
- No campo "APN" deve-se colocar: a85
- Clicar nos três pontos ao lado de "editar ponto de acesso" e selecionar a opção "SALVAR"
- Certifique-se que a APN criada está selecionada

### Como selecionar Rede Manualmente:

- Pressione "Configurações"
- Pressione "Mais..."
- Pressione "Redes Móveis"
- Pressione o chip Americanet no slot que estiver conectado (SIM1 ou SIM2)
- Pressione "Operadoras de Rede"
- Pressione "Pesquisar Redes" e aguarde alguns segundos enquanto o aparelho busca o sinal das redes que estão na região.
- Irá aparecer uma lista com as operadoras, deve-se selecionar "AMERICANET" ou "TIM".

- Pressione "Configurações"
- Pressione "Mais..."
- Pressione "Redes Móveis"
- Pressione o chip Americanet no slot que estiver conectado (SIM1 ou SIM2)
- Na opção "Tipo de Rede Preferencial" e selecione "LTE/WCDMA/GSM auto"

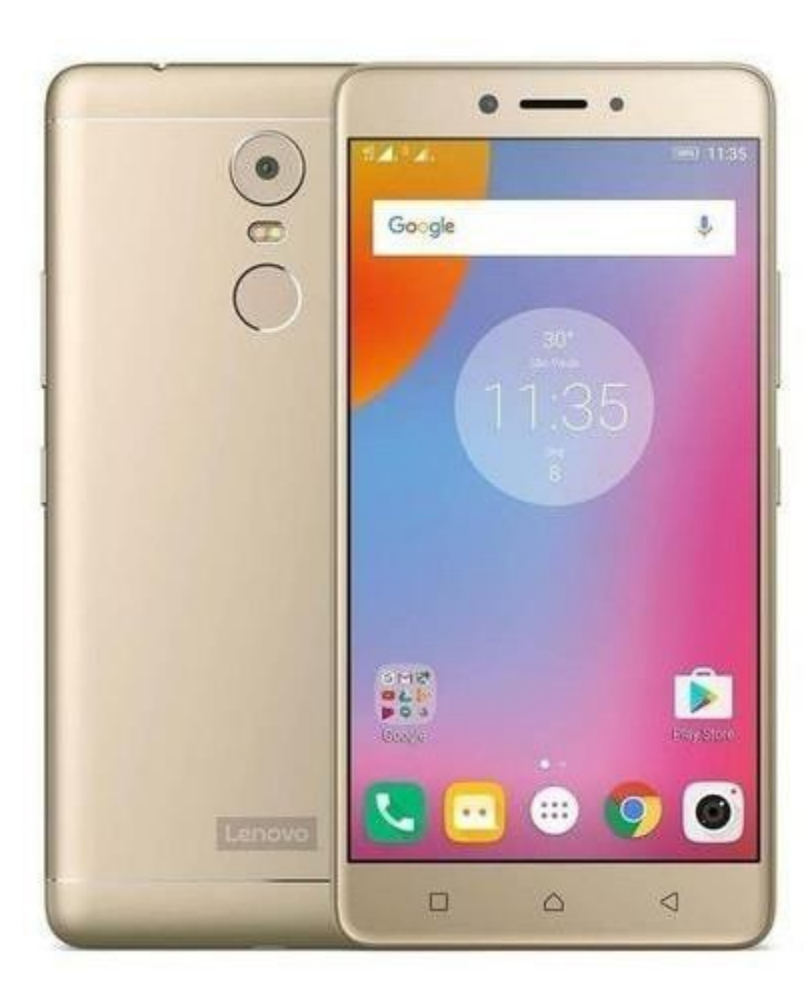

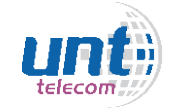

### **MODELO: LENOVO VIBE A7010**

#### **Como configurar APN:**

- Pressione "Configurações"
- Pressione "Redes Móveis"
- Pressione o chip Americanet no slot que estiver conectado (SIM1 ou SIM2)
- Pressione "Nomes dos Pontos de Acesso"
- Clicar no símbolo "+" para adicionar nova APN
- No campo "nome" deve-se colocar: Americanet
- No campo "APN" deve-se colocar: a85
- Clicar na opção "SALVAR"
- Certifique-se que a APN criada está selecionada

#### Como selecionar Rede Manualmente:

- Pressione "Configurações"
- Pressione "Redes Móveis"
- Pressione o chip Americanet no slot que estiver conectado (SIM1 ou SIM2)
- Pressione "Operadoras de Rede"
- Pressione "Pesquisar Redes" e aguarde alguns segundos enquanto o aparelho busca o sinal das redes que estão na região.
- Irá aparecer uma lista com as operadoras, deve-se selecionar "AMERICANET" ou "TIM".

- Pressione o "Ícone Configurações"
- Pressione "Redes Móveis"
- Pressione o chip Americanet no slot que estiver conectado (SIM1 ou SIM2)
- Na opção "Tipo de Rede Preferencial" e selecione "LTE/WCDMA/GSM"

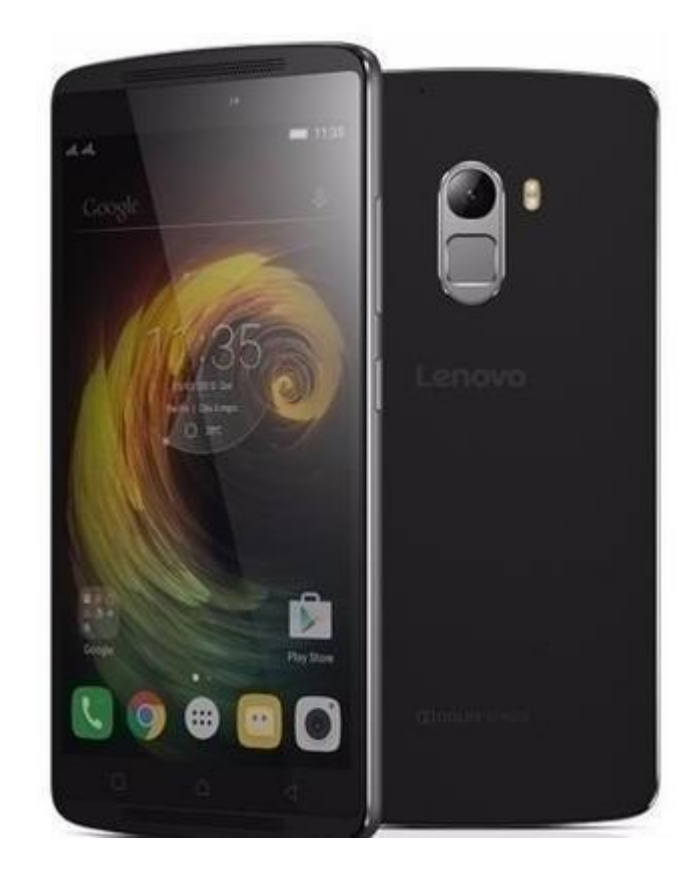

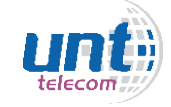

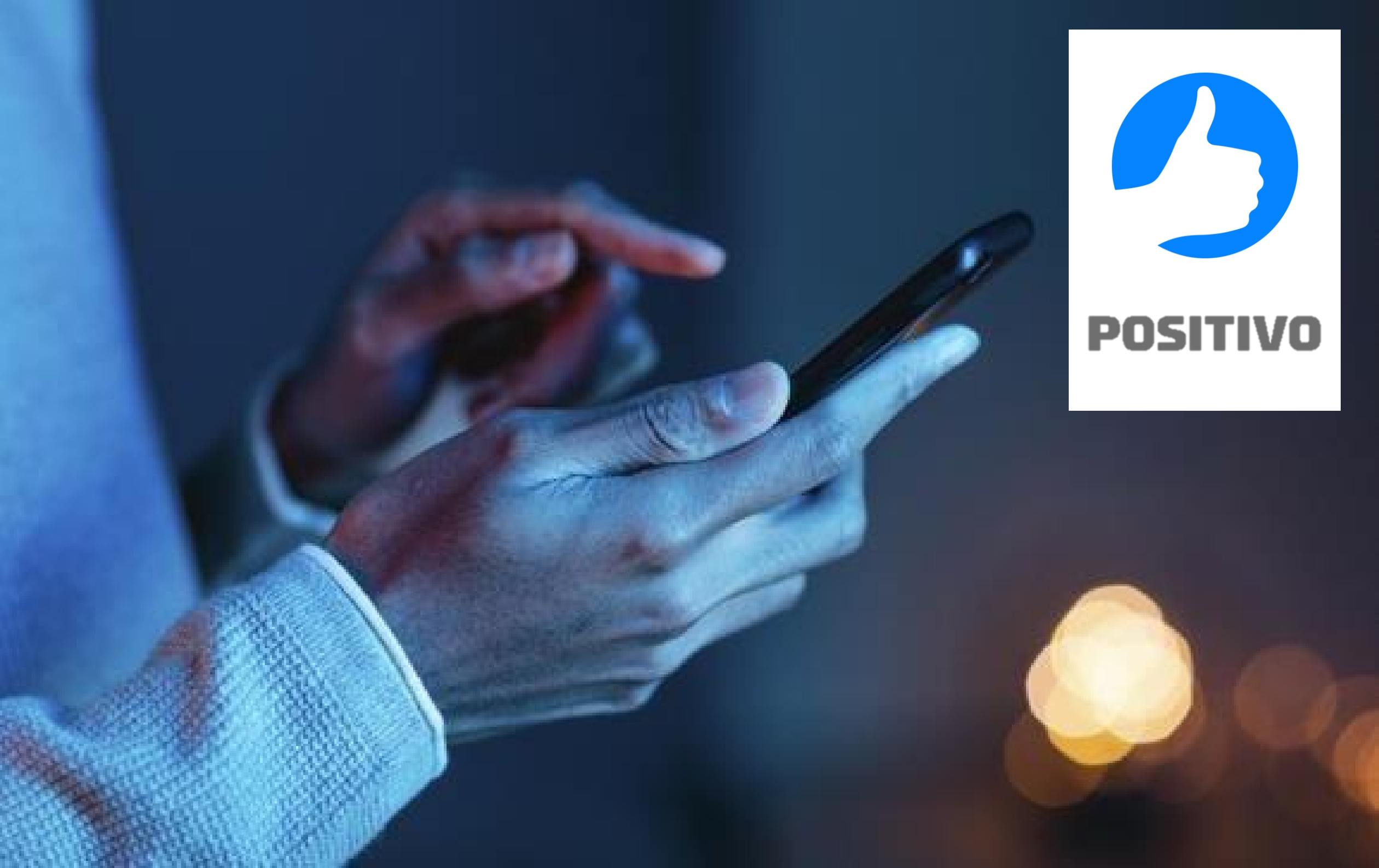

### **MODELO: POSITIVO S455 SELFIE**

### **Como configurar APN:**

- Pressione "Configurações"
- Pressione "...Mais"
- Pressione "Redes Celulares"
- Pressione "Nomes dos Pontos de Acesso"
- Pressione o chip Americanet no slot que estiver conectado (SIM1 ou SIM2)
- Clica nos três pontos no canto superior direito para adicionar nova APN
- No campo "nome" deve-se colocar: Americanet
- No campo "APN" deve-se colocar: a85
- Clicar nos três pontos no canto superior direito e selecionar a opção "SALVAR"
- Certifique-se que a APN criada está selecionada

### Como selecionar Rede Manualmente:

- Pressione "Configurações"
- Pressione "...Mais"
- Pressione "Redes Celulares"
- Pressione "Operadores de Rede"
- Pressione o chip Americanet no slot que estiver conectado (SIM1 ou SIM2)
- Pressione o "Pesquisar Redes" e aguarde alguns segundos enquanto o aparelho busca o sinal das redes que estão na região.
- Irá aparecer uma lista com as operadoras, deve-se selecionar "AMERICANET" ou "TIM".

- Pressione "Configurações"
- Pressione "...Mais"
- Pressione "Redes Celulares"
- Pressione "Modo de Rede"
- Selecione "4G(preferencial)/3G/2G"

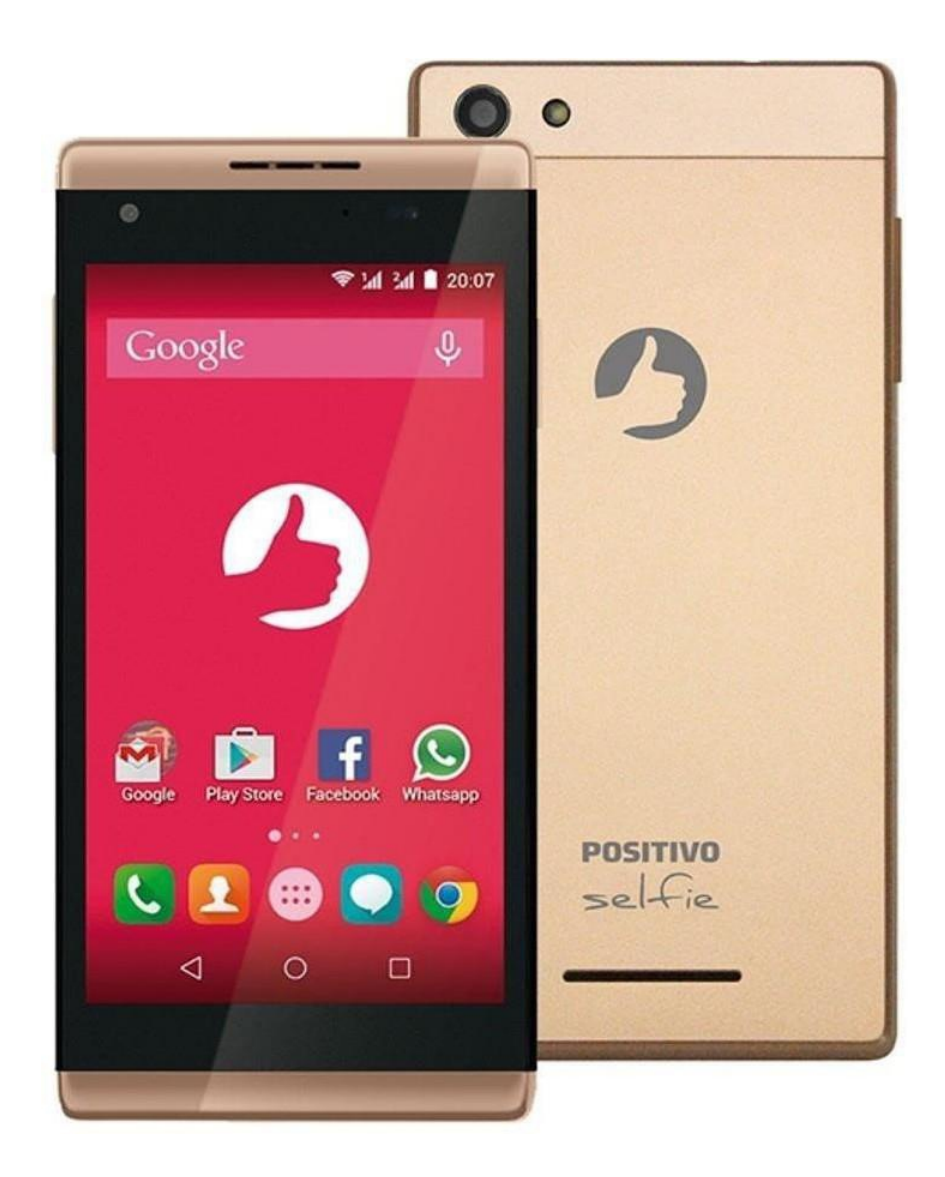

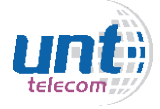

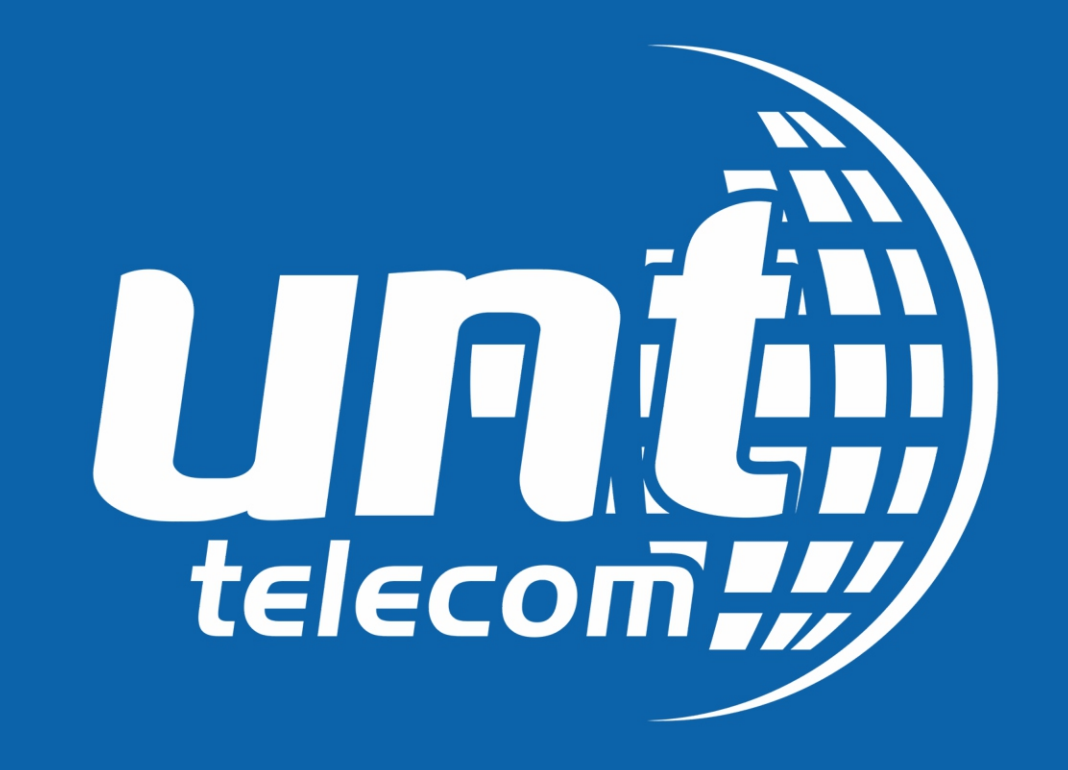